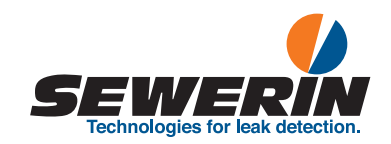

SePem<sup>®</sup> SePem<sup>®</sup> 155 SePem<sup>®</sup> 01 Master

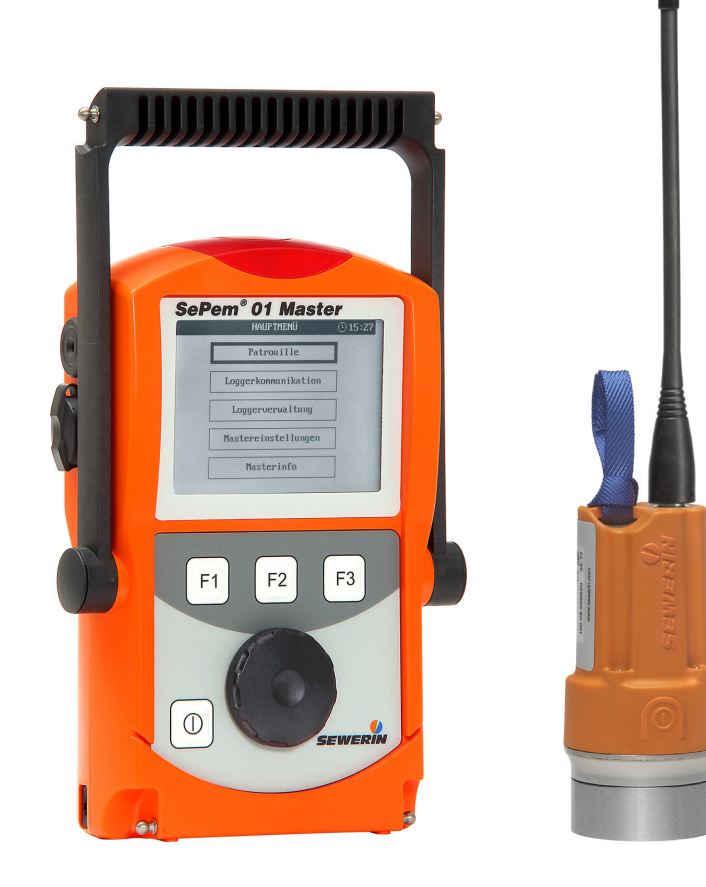

# **Operating instructions**

## SePem<sup>®</sup> 155 Logger

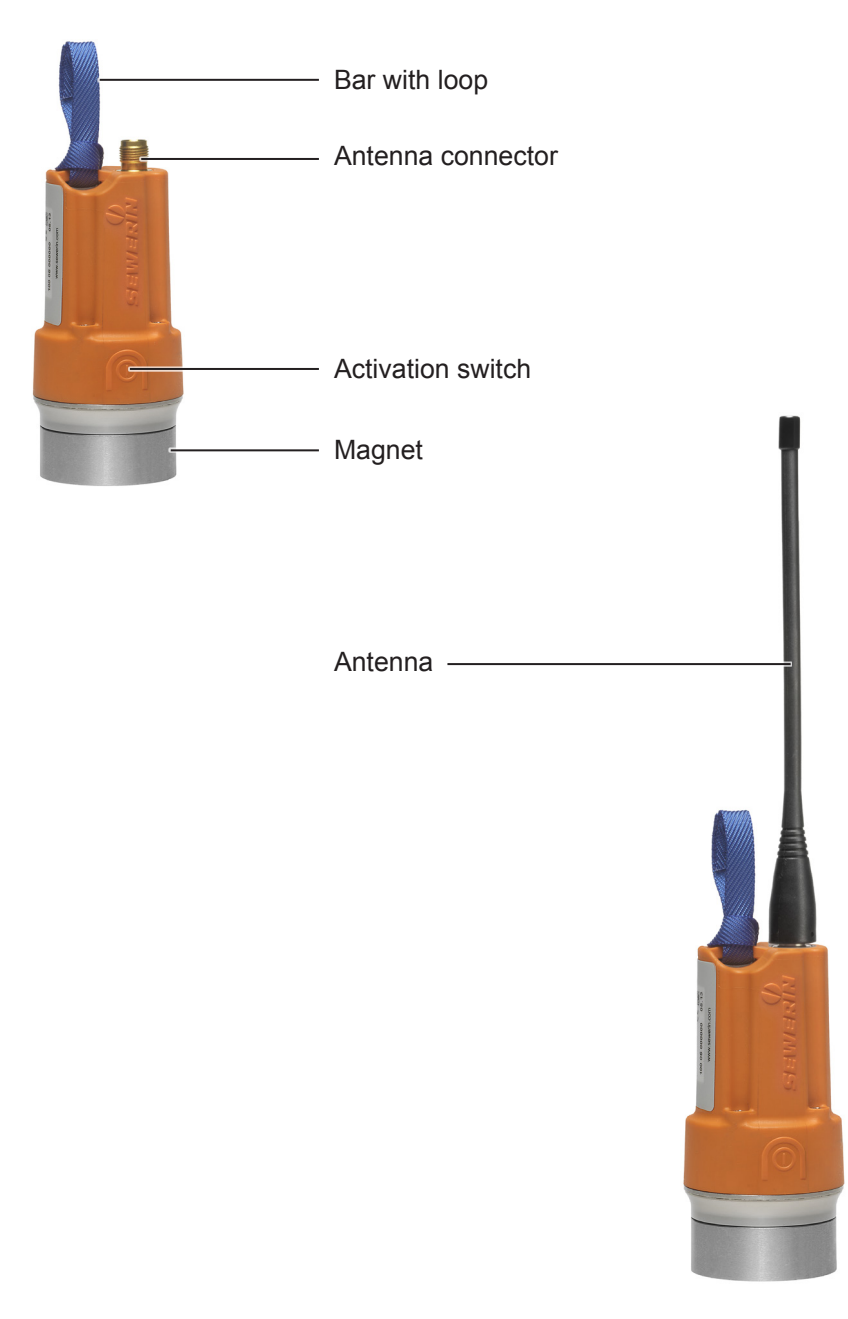

## SePem<sup>®</sup> 01 Master

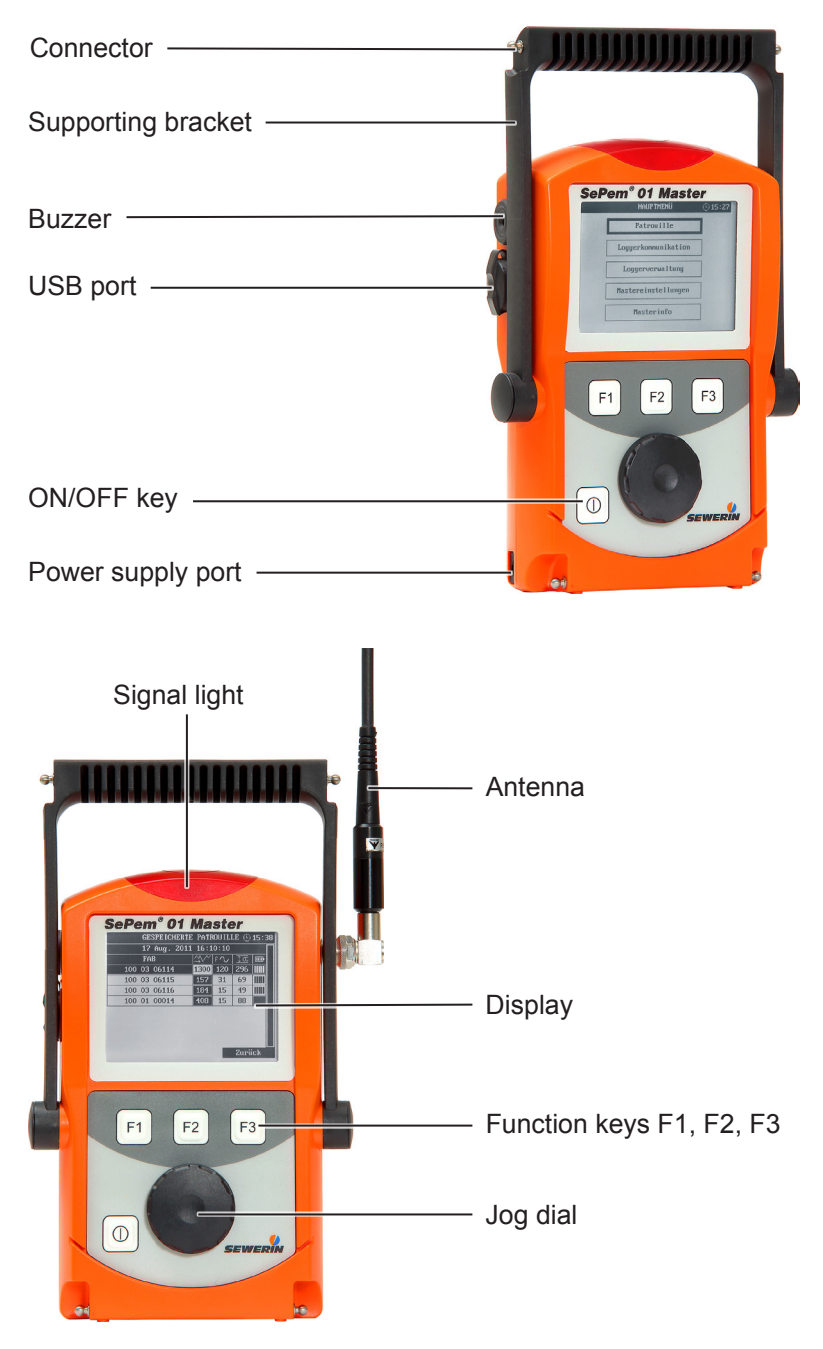

Fig. 2: SePem 01 Master without antenna (top) and withantenna (bottom)

## Information about this document

The warnings and notes in this document mean the following:

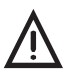

## CAUTION!

Risk of personal injury. Could result in injury or health risk.

## NOTICE!

Risk of damage to property.

#### Note:

Tips and important information.

Enumerated lists (numbers, letters) are used for:

• Instructions that must be followed in a certain order

Lists with bullet points (point, dash) are used for:

- Lists
- Instructions that only invlove one step

Numbers enclosed by forward slashes /.../ refer to referenced documents.

| 1       | Introduction                                                | 1 |
|---------|-------------------------------------------------------------|---|
| 2       | General                                                     | 2 |
| 2.1     | Warranty                                                    | 2 |
| 2.2     | Intended use                                                | 2 |
| 2.3     | General safety information                                  | 3 |
| 2.4     | Notes on the radio operator's license                       | 3 |
| 3       | SePem system                                                | 4 |
| 3.1     | System components                                           | 4 |
| 3.2     | Mobile operation as an alternative to stationary operation. | 4 |
| 3.3     | Operating principle                                         | 4 |
| 331     | Monitoring procedure (overview)                             | 4 |
| 3.3.2   | Data transmission                                           | 5 |
| 3.3.3   | Principles of leak detection                                | 6 |
| 3.3.3.1 | Leak detection in mobile operation                          | 6 |
| 3.3.3.2 | Leak detection in stationary operation                      | 6 |
| 4       | SePem 155 Logger                                            | 7 |
| 4.1     | Function and setup                                          | 7 |
| 4.2     | Specifying a device number (optional)                       | 7 |
| 4.3     | Preparing the Logger for use                                | 8 |
| 4.3.1   | Screwing on the antenna                                     | 8 |
| 4.3.2   | Manually activating the Logger                              | 8 |
| 4.3.3   | Pairing the radio frequencies                               | 9 |
| 4.3.4   | Programming the Logger for the first time1                  | 0 |
| 4.4     | Installing the Logger at the measurement location           | 1 |
| 4.4.1   | Suitable installation locations                             | 1 |
| 4.4.2   | Distance between two Loggers (recommended)                  | 1 |
| 4.4.3   |                                                             | 2 |
| 5       | SePem 01 Master1                                            | 3 |
| 5.1     | Function and setup1                                         | 3 |
| 5.2     | Using the Master in vehicles1                               | 4 |
| 5.3     | Power supply1                                               | 4 |
| 5.3.1   | Options1                                                    | 4 |
| 5.3.2   | Special features of rechargeable batteries1                 | 5 |
| 5.3.3   | Changing the batteries1                                     | 5 |
| 5.3.4   | External power supply1                                      | 6 |

| 5.4                                                                                           | Operation                                                                                                    | 17                                                                         |
|-----------------------------------------------------------------------------------------------|----------------------------------------------------------------------------------------------------|----------------------------------------------------------------------------|
| 5.4.1                                                                                         | Keys and jog dial                                                                                                    | 17                                                                         |
| 5.4.2                                                                                         | Standard functions                                                                                                    | 18                                                                         |
| 5.4.3                                                                                         | Warning prompts                                                                                                    | 18                                                                         |
| 5.4.4                                                                                         | Enter text                                                                                                    | 19                                                                         |
| 5.4.5                                                                                         | Scrolling in charts                                                                                                    | 21                                                                         |
| 5.5                                                                                           | Firmware menus and Master - Logger interaction                                                                                                    | 22                                                                         |
| 5.5.1                                                                                         | Main menu (overview)                                                                                                    | 22                                                                         |
| 5.5.2                                                                                         | Patrol                                                                                                    | 23                                                                         |
| 5.5.2.1                                                                                       | Requirements for a successful patrol                                                                                                    | 24                                                                         |
| 5.5.2.2                                                                                       | Patrol procedure (overview)                                                                                                    | 25                                                                         |
| 5.5.2.3                                                                                       | Analysis of measuring result readings                                                                                                    |                                                                            |
| 5.5.2.4                                                                                       | Extended data set                                                                                                    | 27                                                                         |
| 5.5.2.5                                                                                       | Graphics                                                                                                    | 29                                                                         |
| 5.5.3                                                                                         | Logger communication                                                                                                    | 31                                                                         |
| 5.5.3.1                                                                                       | Multiple Loggers (Logger configuration)                                                                                                    |                                                                            |
| 5.5.3.2                                                                                       | Single Logger                                                                                                    |                                                                            |
| 5.5.3.3                                                                                       | Transferring data to the Loggers                                                                                                    |                                                                            |
| 5.5.3.4                                                                                       | Standard settings                                                                                                    | 42                                                                         |
| 5.5.3.5                                                                                       | Frequency pairing                                                                                                    | 43                                                                         |
| 5.5.4                                                                                         | Logger management                                                                                                    | 44                                                                         |
| 5.5.4.1                                                                                       | Logger database                                                                                                    | 44                                                                         |
| 5.5.4.2                                                                                       | Patrol lists                                                                                                    | 47                                                                         |
| 5.5.5                                                                                         | Master settings                                                                                                    | 48                                                                         |
| 5.5.6                                                                                         | Master info                                                                                                    | 51                                                                         |
| 6                                                                                             | Troubleshooting                                                                                                    | 52                                                                         |
| 6 1                                                                                           |                                                                                                    |                                                                            |
| 0.1                                                                                           | Problems with the Logger                                                                                                    | 50                                                                         |
| ~ ~                                                                                           | Problems with the Logger                                                                                                    |                                                                            |
| 6.2                                                                                           | Problems with the Logger<br>Problems with the Master                                                                                                    | 52                                                                         |
| 6.2<br>6.3                                                                                    | Problems with the Logger<br>Problems with the Master<br>Problems with the Master - Logger radio connection                                                                                                    | 52<br>52<br>53                                                             |
| 6.2<br>6.3<br>6.3.1                                                                           | Problems with the Logger<br>Problems with the Master - Logger radio connection<br>Checking the radio connection                                                                                                    | 52<br>52<br>53<br>53                                                       |
| 6.2<br>6.3<br>6.3.1<br>6.3.2                                                                  | Problems with the Logger<br>Problems with the Master<br>Problems with the Master - Logger radio connection<br>Checking the radio connection<br>Improving the radio connection                                                                                                    | 52<br>52<br>53<br>53<br>55                                                 |
| 6.2<br>6.3<br>6.3.1<br>6.3.2<br>6.4                                                           | Problems with the Logger<br>Problems with the Master<br>Problems with the Master - Logger radio connection<br>Checking the radio connection<br>Improving the radio connection<br>Other problems                                                                                                    | 52<br>52<br>53<br>53<br>55<br>55                                           |
| 6.2<br>6.3<br>6.3.1<br>6.3.2<br>6.4<br><b>7</b>                                               | Problems with the Logger<br>Problems with the Master<br>Problems with the Master - Logger radio connection<br>Checking the radio connection<br>Improving the radio connection<br>Other problems                                                                                                    |                                                                            |
| 6.2<br>6.3<br>6.3.1<br>6.3.2<br>6.4<br><b>7</b><br>7 1                                        | Problems with the Logger<br>Problems with the Master<br>Problems with the Master - Logger radio connection<br>Checking the radio connection<br>Improving the radio connection<br>Other problems<br>Appendix<br>Specifications and permitted operating conditions                                                                                                    | 52<br>53<br>53<br>55<br>55<br>56<br>56                                     |
| 6.2<br>6.3<br>6.3.1<br>6.3.2<br>6.4<br><b>7</b><br>7.1<br>7.1                                 | Problems with the Logger<br>Problems with the Master<br>Problems with the Master - Logger radio connection<br>Checking the radio connection<br>Improving the radio connection<br>Other problems<br>Appendix<br>Specifications and permitted operating conditions<br>SePem 155 Logger                                                                                | 52<br>52<br>53<br>55<br>55<br>56<br>56                                     |
| 6.2<br>6.3<br>6.3.1<br>6.3.2<br>6.4<br><b>7</b><br>7.1<br>7.1.1<br>7.1.1<br>7.1.2             | Problems with the Logger<br>Problems with the Master<br>Problems with the Master - Logger radio connection<br>Checking the radio connection<br>Improving the radio connection<br>Other problems<br>Appendix<br>Specifications and permitted operating conditions<br>SePem 155 Logger<br>SePem 01 Master                                                             | 52<br>53<br>53<br>55<br>55<br>55<br>55<br>56<br>56<br>56<br>57             |
| 6.2<br>6.3<br>6.3.1<br>6.3.2<br>6.4<br><b>7</b><br>7.1<br>7.1.1<br>7.1.2<br>7.2               | Problems with the Logger<br>Problems with the Master<br>Problems with the Master - Logger radio connection<br>Checking the radio connection<br>Improving the radio connection<br>Other problems<br><b>Appendix</b><br>Specifications and permitted operating conditions<br>SePem 155 Logger<br>SePem 01 Master<br>Radio frequencies                                 |                                                                            |
| 6.2<br>6.3<br>6.3.1<br>6.3.2<br>6.4<br><b>7</b><br>7.1<br>7.1.1<br>7.1.2<br>7.2<br>7.2        | Problems with the Logger<br>Problems with the Master<br>Problems with the Master - Logger radio connection<br>Checking the radio connection<br>Improving the radio connection<br>Other problems<br><b>Appendix</b><br>Specifications and permitted operating conditions<br>SePem 155 Logger<br>SePem 01 Master<br>Radio frequencies                                 |                                                                            |
| 6.2<br>6.3<br>6.3.1<br>6.3.2<br>6.4<br><b>7</b><br>7.1<br>7.1.1<br>7.1.2<br>7.2<br>7.3<br>7.4 | Problems with the Logger<br>Problems with the Master<br>Problems with the Master - Logger radio connection<br>Checking the radio connection<br>Improving the radio connection<br>Other problems<br><b>Appendix</b><br>Specifications and permitted operating conditions<br>SePem 155 Logger<br>SePem 01 Master<br>Radio frequencies<br>Measurement types (overview) | 52<br>53<br>53<br>55<br>55<br>55<br>56<br>56<br>56<br>56<br>57<br>59<br>60 |

| 8    | Index                                 | 69 |
|------|---------------------------------------|----|
| 7.10 | Advice on disposal                    | 68 |
| 7.9  | FCC/IC Compliance Statements          | 68 |
| 7.8  | Accessories                           | 67 |
| 7.7  | Abbreviations in the firmware         | 66 |
| 7.6  | Terminology and general abbreviations | 64 |
| 7.5  | Display symbols (Master)              | 62 |

## 1 Introduction

The **SePem** system is used for the early detection of leaks in water pipe networks.

The **SePem 155** Logger is especially designed for stationary operation, i.e. for continuously monitoring water pipe networks at fixed measurement locations over long periods of time (several years).

The **SePem 01 Master** programming and read-out unit allows the system to be operated without the need for a computer.

**SePem** is a prelocation system. Indications that a leak is present must, therefore, always be verified using an appropriate method (e.g. correlation).

#### Note:

These operating instructions explain the **SePem** system. All descriptions refer to the device as delivered (factory settings). The manufacturer reserves the right to make changes.

## 2 General

#### 2.1 Warranty

The following instructions must be complied with in order for any warranty to be applicable regarding functionality and safe operation of this equipment.

- Read these operating instructions prior to operating the product.
- Use the product only as intended.
- Repairs and maintenance must only be carried out by specialist technicians or other suitably trained personnel. Only spare parts approved by Hermann Sewerin GmbH may be used when performing repairs.
- Changes or modifications to this product may only be carried out with the approval of Hermann Sewerin GmbH.
- Use only Hermann Sewerin GmbH accessories for the product.

Hermann Sewerin GmbH shall not be liable for damages resulting from the non-observance of this information. The warranty conditions of the General Terms and Conditions (AGB) of Hermann Sewerin GmbH are not affected by this information.

In addition to the warnings and other information in these operating instructions, always observe the generally applicable safety and accident prevention regulations.

The manufacturer reserves the right to make technical changes.

#### 2.2 Intended use

**SePem** is a measurement data recording and evaluation system. The system is designed for use in the stationary and mobile monitoring of water pipe networks. The system must only be operated by suitably qualified employees (skilled staff, specialists and technicians) of water supply companies.

This system is only suitable for use in industrial and commercial applications. All applicable safety and accident prevention regulations must be complied with when using the system.

Detailed information on appropriate operating conditions for the components of the system at the place of installation are provided in Section 7.1.

## 2.3 General safety information

This product was manufactured in accordance with all binding legal and safety regulations. It corresponds to the state of the art. The product is safe to operate when used in accordance with the instructions provided.

However, if you handle the product improperly or not as intended, the product may present a risk to persons and property. For this reason, always observe the following safety information.

- Do not modify the product.
- Never open the Logger housing.
- The Logger contains a powerful magnet. Keep the Logger away from magnetic storage media (e.g. hard drives, credit cards) and medical devices (e.g. pacemakers, insulin pumps).
- The batteries in the Logger may only be replaced by SEWERIN Service or by other suitably trained personnel.
- Ensure that no dirt or moisture gets into the connections on all the devices.
- Never carry a unit by its antenna.
- Never bend, kink or cut the antenna of the devices.
- Always observe the permitted operating and storage temperatures.
- Do not expose the **SePem 01 Master** to any source of moisture that could get into the device.

#### 2.4 Notes on the radio operator's license

The **SePem** system may only be operated with a radio operator's license issued by the responsible authorities.

- Apply for a radio operator's license before starting up the system.
- Perform a frequency pairing with the assigned frequency (frequency pair) before starting up the system.

## 3 SePem system

#### 3.1 System components

The SePem system (SePem for short) comprises:

- SePem 155 Logger, for short: Logger (see Section 4) for recording measurement data
- SePem 01 Master, for short: Master (see Section 5)

for programming Loggers and collecting and evaluating measuring results

A single **Master** can be used to manage up to 400 Loggers. A wide range of accessories is available for the Loggers and the **Master** (see Section 7.8).

#### 3.2 Mobile operation as an alternative to stationary operation

The aim of stationary applications is to provide **permanent** monitoring over a large area, whereas mobile applications of the system are aimed at **regular** checks carried out over smaller areas.

Mobile operation represents a cost-effective alternative to stationary operation as only a limited number of Loggers are necessary. The Loggers will typically be installed for a few days to provide comprehensive coverage in the monitoring area. The measurement data that is recorded can then be read out and evaluated at regular intervals. Monitoring of the area is completed when any leaks detected are repaired. The Loggers can then be moved to the next monitoring area.

## 3.3 Operating principle

#### 3.3.1 Monitoring procedure (overview)

The monitoring function is carried out as follows:

- 1. Prepare the Loggers (see Section 4.3)
- 2. Install the Logger at the measurement location (see Section 4.4.3)

The Loggers then work automatically, i.e. they record measurement data at the predefined times.

3. Read out the measuring results using the **Master** (see Section 5.5.2)

The Logger will transmit the measuring results at regular intervals within a prescribed period of time. The period of time is referred to as the radio time frame and is specified during programming.

The operator must transport the **Master** to within the transmission range of the Logger to read out the data. The measuring results will be transferred automatically from the Logger to the **Master** as soon as the user enters the radio transmission range.

It is also possible to display a graph of the measurement (Graphics) and the Logger data.

4. Evaluate the measuring results with the **Master** (see Section 5.5.2.2 - Section 5.5.2.4, Section 5.4.4)

#### 3.3.2 Data transmission

**The Master** and Logger communicate with each other by bidirectional radio. The **Master** transmits and receives on a certain frequency, the Loggers transmit and receive on another frequency. Together, the two radio frequencies form a frequency pair. All the available frequency pairs are listed in Section 7.2.

#### Note:

Observe the information about the radio operator's licence in Section 2.4.

When installed in a pit, the Logger transmits its data out of that pit. The range of the radio signals is heavily dependent on the shielding effects of the shaft, especially the cover.

As a general rule, the radio signals can be expected to have a range of 30 - 70 m (98 - 230 ft) from the installation position. The range can be extended to 100 - 200m (328 - 656 ft) with plastic covers.

#### 3.3.3 Principles of leak detection

Various techniques are used for leak detection.

#### Note:

Leak alerts will not be issued if there is background noise (frequency 60 Hz or 120 Hz).

Please refer also to the information on interpreting measuring results and leak alerts in Section 5.5.2.3 - Section 5.5.2.5.

#### 3.3.3.1 Leak detection in mobile operation

In order to determine whether or not the measurement data recorded by a Logger used as a mobile unit indicates a leak, an alarm threshold is specified in the **Master** (**absolute value**). If the minimum noise level measured exceeds the specified threshold value then the operator will be alerted to a leak.

The level that is set for the alarm threshold will depend on the material of the pipe in the vicinity of the Loggers. It is therefore possible to set the alarm threshold in the **Master** for each individual Logger.

#### 3.3.3.2 Leak detection in stationary operation

When the system is used as a stationary application, leak detection is based on a mathematical relationship that compares measurement values at different points in time (detection of **variations).** The following points must be taken into consideration when evaluating results:

- The water pipe network must be leak-free before setting up the system for stationary use.
- Only leaks that occur after the monitoring has been started will be detected.
- A leak alert will only be issued after three measurements have been taken since the first occurrence of the leak; this avoids false detection of leaks due to short-term fluctuations.
- It is possible that false leak alerts may be issued (e.g. as a result of prolonged heavy rain).

## 4 SePem 155 Logger

#### 4.1 Function and setup

**SePem 155** is a noise logger. It can acquire and save measurement data from water pipe networks. Data is exchanged with the **Master** by radio.

For an overview including the part names of the Logger, see the front cover flap (fig. 1).

#### Loop

A safety rope can be attached to the loop so that the Logger can be easily installed and removed at underground locations.

## Mounting

The unit can be mounted on metal objects using magnets. If it is necessary to monitor a plastic pipe, then the Logger must be attached to the fittings.

#### Power supply

The power supply is provided by a permanently installed lithium battery that has a guaranteed lifetime of several years under normal operating conditions.

#### 4.2 Specifying a device number (optional)

Every Logger is assigned an 11 digit serial number by the manufacturer before shipping. In order to simplify the job of managing the Loggers (in the **Master** software and at the measurement location), it is possible to assign each unit a device number. Any **number may be selected**, up to a **maximum of four digits**. This number could, for example, be the same as the last four digits of the serial number.

- 1. It is advisable to decide on a format that can be used as the device number for all Loggers.
- 2. Each Logger should be labelled with the device number.
- 3. The device numbers must be saved with the corresponding serial number in the **Master** (see Section 5.5.4.1).

## 4.3 Preparing the Logger for use

The preparatory work required for each Logger includes:

- Attaching the antenna to the Logger
- Pairing the radio frequencies
- Programming the Logger for the first time

#### 4.3.1 Screwing on the antenna

The Logger and antenna are connected using a TNC connector. The antenna can be screwed directly into the threaded antenna connector.

- 1. Make sure that the contacts on the Logger and the antenna are dry and clean.
- 2. Screw the antenna onto the antenna connector.

Securely tighten the antenna by hand to ensure that the unit is sealed and to guarantee a good radio connection.

## NOTICE! Risk of damage

The internal contacts of the TNC connector must not be subjected to mechanical load.

- Only tighten the antenna by hand.
- Do not use tools.

## 4.3.2 Manually activating the Logger

Loggers can be activated manually to establish a radio connection to a specific **Master**.

Manual activation is required for the frequency pairing and programming for the first time etc.

- Move a magnet over the activation switch.
  - You can use, for example, the magnet from another Logger.
  - Fig. 3 shows the direction in which the magnet has to move.

#### Note:

The Logger will remain ready to receive information for one minute after activation. It can then be reactivated if necessary.

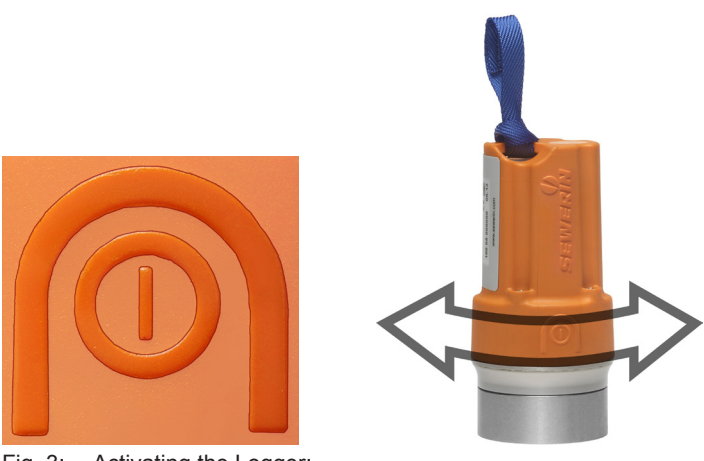

Fig. 3: Activating the Logger: Relief of activation switch on housing (left) Direction of movement of magnet (right)

#### 4.3.3 Pairing the radio frequencies

To allow the **Master** and Logger to communicate successfully with each other, the radio frequencies have to be set to a frequency pair.

#### Note:

Observe the information about the radio operator's licence in Section 2.4.

- 1. Set the assigned frequency (License frequency) in the **Master** under Master settings.
- 2. Select Frequency pairing from the Logger communication menu in the **Master**.
- 3. Press F1 Start Scan.
- 4. Activate a Logger (see Section 4.3.2).

- 5. Wait until the **Master** has recognized the Logger and assigned it the new frequency. The Logger will then be listed under **SERIAL**.
  - The Logger will remain ready to receive information for one minute after activation. If the scan is not successfully completed within this time, you will need to reactivate the Logger again.
- 6. Activate another Logger. It will also appear in the list as soon as it has been recognized.

Repeat this step until all the Loggers have been paired.

#### 4.3.4 Programming the Logger for the first time

Before installing the Logger at the measurement location it must be programmed, i.e. data relating to measurement times, measurement duration and the radio time frame etc. must be transmitted from the **Master** to the Logger.

- 1. Prepare the **Master** for programming the Loggers (see Section 5.5.3, in particular Section 5.5.3.1).
- 2. Activate the Logger (see Section 4.3.2).
- 3. Move the **Master** into the transmission range of the Logger. Transfer the data (see Section 5.5.3.3).

If a radio connection is not established between the **Master** and the Logger within the available time frame, then the Logger will automatically switch off again and may need to be reactivated.

#### Note:

If the device settings for the Logger are changed in the course of further work, then the radio time frame can be used to transfer the relevant data. The Logger, therefore, does not have to be activated manually every time.

#### 4.4 Installing the Logger at the measurement location

#### 4.4.1 Suitable installation locations

The Logger can be mounted on:

- Pipes
- Fittings (slide gates, underground hydrants, above-ground hydrants)

#### Note:

Only attach the Logger to above-ground hydrants if it is possible to protect the device against theft and vandalism.

The units can be installed in water pipe networks constructed from both metal and **plastic piping**. Please note the following points relating to plastic water pipe networks:

- The Logger cannot be mounted directly on the pipe, instead it has to be attached to a fitting.
- Sound is not transmitted through plastic piping as well as through metal pipework systems.

#### 4.4.2 Distance between two Loggers (recommended)

The following spacing is recommended between each Logger to allow systematic monitoring of an area:

| Water pipe<br>material | Logger<br>location                                                        | Recommended distance<br>between two Loggers |  |  |  |  |
|------------------------|---------------------------------------------------------------------------|---------------------------------------------|--|--|--|--|
| Metal                  | Fitting 300–500 m (984 – 1640 ft)<br>(mobil<br>500 m (1640 ft) (stationar |                                             |  |  |  |  |
| Plastic                | Fitting                                                                   | 50–100 m (164 – 328 ft)                     |  |  |  |  |

For highly intermeshed water pipe networks, the distance between Loggers may have to be reduced accordingly.

#### 4.4.3 Installing the Logger

The Logger is fixed into position at the installation location using the magnet.

#### Note:

Please see Section 4.4.1 and Section 4.4.2!

#### NOTICE! Damage possible due to careless positioning

The Logger contains sensitive parts.

• Always position the Logger on the attachment point with care.

#### Installation instructions

• Use a safety rope if the attachment point is so far underground that you cannot position the Logger by hand. The safety rope is attached to the loop.

The safety rope is available to buy as an accessory.

• Ensure that a good metal-to-metal contact is formed between the Logger magnet and the attachment point.

It is important that structure-borne sound is not damped by dirt, mud or rust. Clean the attachment point if necessary before mounting the Logger magnet.

- The antenna of the **SePem 155** must not touch any metal parts at the installation location.
- The antenna of the **SePem 155** must remain straight after the shaft cover is closed and must not come into contact with the installation location. Allow the necessary clearance.

## 5 SePem 01 Master

#### 5.1 Function and setup

The **Master** is the programming device and reader for the Loggers.

The following tasks can be performed using the Master:

- Program the Loggers
- Read out measuring results and device data from the Loggers
- Evaluate the measuring results (including chart)
- Change Logger data

An illustration of the **Master** with all parts labelled is provided on the inside front cover.

#### Antenna

The **Master** antenna guarantees a reliable bidirectional radio connection between the device and the Loggers. This is important because all measurement data, device data and programming data for the **Loggers** is transmitted using radio signals.

#### Supporting bracket

The supporting bracket can be used for carrying the unit and as a stand. The supporting bracket can be adjusted to different positions. With the bracket turned to the rear of the unit, the Master can be stood up safely in a convenient position for reading the display.

#### **Display illumination**

The duration for which the display is illuminated can be adjusted. The light will come on whenever a key is pressed or the jog dial is moved (except when battery is almost flat).

#### Memory

The **Master** saves the measuring results in a **ring memory**. This means that when the memory is full, i.e. when there is no more storage space available, the oldest data is automatically overwrit-

ten by the newest data. The unit will generate a warning to alert the user that memory is low.

#### 5.2 Using the Master in vehicles

The most efficient way to program the Loggers and read out data is to drive slowly through the transmission range of the loggers in a vehicle with the **Master**. This is generally preferable to a foot patrol. It is important to ensure a stable radio connection between the **Master** and Loggers for the data transmission.

#### Note:

When programming the Loggers from a passing vehicle it is imperative to always maintain the radio connection.

It should be noted that the unit will drain power from the vehicle battery when the engine is not running if this is used as an **external power source** for the **Master** (using the TG8 docking station and M4 vehicle cable). The **Master** should, therefore, always be switched off when not in use.

#### 5.3 Power supply

#### 5.3.1 Options

There are various power supply options available for the Master:

- Disposable batteries (x4)
- NiMH rechargeable batteries (x4)
- External, using mains or vehicle battery

#### Note:

The Master cannot be charged.

Switch off the device when not in use to prolong the life of the batteries.

## 5.3.2 Special features of rechargeable batteries

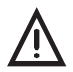

#### CAUTION! Risk of burning

Unsuitable rechargeable batteries can overheat in the event of a short-circuit.

• Only use rechargeable batteries listed by Underwriters Laboratories (UL).

Rechargeable batteries must be removed from the device for recharging and charged in an external charger.

#### 5.3.3 Changing the batteries

A 2.5 mm Allen key (supplied) is required to open the battery compartment on the back of the device.

- 1. Loosen the two screws securing the battery compartment. Remove the screws by repeatedly turning them alternately a short way; this ensures that the cover does not jam.
- 2. Lift off the cover.
- Remove the disposable/rechargeable batteries and insert new ones. Ensure that the batteries are inserted with the correct polarity.
- 4. Replace the cover so it fits neatly into place and attach firmly with the screws.

#### Note:

The date and time will need to be reset under Master settings if it takes longer than four minutes to replace the batteries (see Section 5.5.5).

#### 5.3.4 External power supply

External power supply options:

| Power source    | Accessories<br>required                        | Use power supply<br>connection on |  |  |  |
|-----------------|------------------------------------------------|-----------------------------------|--|--|--|
| Mains socket    | M4 AC/DC adapter                               | Master                            |  |  |  |
|                 | TG8 docking station<br>and<br>M4 AC/DC adapter | TG8 docking station               |  |  |  |
| Vehicle battery | TG8 docking station<br>and<br>M4 vehicle cable | TG8 docking station               |  |  |  |

The M4 vehicle cable is available in various models.

## 5.4 Operation

## 5.4.1 Keys and jog dial

The ON/OFF key is the only control on the device that does not change its function.

When switched on, the device is operated using the jog dial and function keys to navigate the display.

| Control                     | Action | Function                                                                                                    |
|-----------------------------|--------|----------------------------------------------------------------------------------------------------|
| ON/OFF key                  | Press  | <ul><li>Switches the device on</li><li>Switches the device off</li></ul>                                                                                              |
| Function keys<br>F1, F2, F3 | Press  | <ul> <li>Variable</li> <li>As indicated on the display at the bottom of the screen</li> <li>Function keys may also have no function assigned in some cases</li> </ul> |
| Jog dial                    | Turn   | <ul> <li>Select between vertically<br/>or horizontally adjacent<br/>functions, settings,<br/>measurement results, etc.</li> <li>Modify values</li> </ul>              |
|                             | Press  | <ul> <li>Opens the next program level<br/>(e.g. menu item, function,<br/>measuring results, selectable<br/>values)</li> <li>Confirm values</li> </ul>                 |

#### 5.4.2 Standard functions

The following functions are frequently required to operate the **Master**:

| Standard functions    |    |                                      |  |  |  |  |  |  |
|-----------------------|----|--------------------------------------|--|--|--|--|--|--|
| Back                  | F3 | Return to previous program level     |  |  |  |  |  |  |
| Accept                | F2 | Save a modified value                |  |  |  |  |  |  |
| Delete<br>Delete list | F2 | Delete an individual value or a list |  |  |  |  |  |  |

#### 5.4.3 Warning prompts

Warning prompts may be displayed in connection with certain functions (e.g. **Delete**). The intention is to prevent the operator from accidentally performing actions that could lead to loss of data.

Every warning prompt is also accompanied by the following:

- Visual signal: Flashing signal light
- Audible signal: The buzzer will sound

The audible signal can be switched off in the Master settings.

|   | QUESTI | ON      |
|---|--------|---------|
| ? | Delete | logger? |
| Y | ES     | NO      |

Fig. 4: Warning prompt

Use the jog dial to select **YES/NO** when prompted.

#### 5.4.4 Enter text

You can save comments and the location for each Logger in the LOGGER DATABASE. The entry can be up to 20 characters long.

| ļ | EDIT TEXT (910:21 |     |     |     |    |     |     |   |    |   |   |     |   |   |  |    |     |      |     |      |      |   |
|---|-------------------|-----|-----|-----|----|-----|-----|---|----|---|---|-----|---|---|--|----|-----|------|-----|------|------|---|
|   |                   |     | 100 | ) ( | 2  | 004 | 57  |   |    |   |   |     |   |   |  |    |     |      |     |      |      |   |
|   | E                 | BAC | К   |     | NE | хт  |     | D | EL | Ī | 1 | INS |   | _ |  | ·Τ | ex  | t fi | el  | d    |      |   |
|   | Α                 | В   | С   | D   | Ε  | F   | G   | Н | Ι  | J | K | L   | М |   |  | C  |     | ~~   | tia | n í  | aror | ~ |
|   | Ν                 | 0   | Ρ   | Q   | R  | S   | Т   | U | ۷  | W | X | Y   | Ζ |   |  |    | CIG | εc   | liu | 11 0 |      | 2 |
|   |                   | Ü   | Ö   | Ä   |    |     |     |   |    |   |   |     |   |   |  |    |     |      |     |      |      |   |
|   |                   |     |     |     |    |     |     |   |    |   |   |     |   |   |  |    |     |      |     |      |      |   |
|   |                   |     |     |     |    |     |     |   |    |   |   |     |   |   |  |    |     |      |     |      |      |   |
|   | L                 | ine | 2   |     |    | i   | abc | : |    |   | В | acl | k |   |  |    |     |      |     |      |      |   |
|   |                   |     | _   |     |    |     |     |   |    |   |   |     |   |   |  |    |     |      |     |      |      |   |

The window for entering text is called **EDIT TEXT**.

Fig. 5: Edit text

#### Text field

The text field always contains the last comment/location entered for the Logger. The previous entry is overwritten when you enter new text.

The cursor must be moved to each entry position for overwriting. This is done using the jog dial and the functions in the first line of the selection area (BACK, NEXT, DEL, INS).

The factory default setting for this field is the serial number.

#### Selection area

The selection area can be navigated as follows:

- Turn the jog dial forwards or backwards
- Use F1 Line to jump to the next line.

The functions in the first line of the selection area are used to select the cursor position in the text field.

| Function | Effect in text field                                        |
|----------|-------------------------------------------------------------|
| BACK     | Move cursor back one character                              |
| NEXT     | Move cursor forward one character                           |
| DEL      | Delete the character at the current cursor position         |
| INS      | Insert a character in front of the current cursor position. |

Characters and functions in the first line must always be **con-firmed** after selection by pressing the jog dial.

## Function key assignment

|                   | Function keys |                                                                                                    |  |  |  |  |  |  |  |
|-------------------|---------------|----------------------------------------------------------------------------------------------------|--|--|--|--|--|--|--|
| Line              | F1            | love to next line in selection area only forwards)                                                           |  |  |  |  |  |  |  |
| abc<br>0-9<br>ABC | F2            | Switch to next character set<br>• ABC Upper case<br>• abc Lower case<br>• 0-9 Numbers and special characters |  |  |  |  |  |  |  |
| Back              | F3            | Return to previous program level                                                                             |  |  |  |  |  |  |  |

## 5.4.5 Scrolling in charts

The **Master** can display data in charts. The corresponding windows are called **GRAPHICS** and **HIST. GRAPH**.

The charts always show all the data in one image. If there is a large amount of data, the values will be compressed in the chart.

If you want to study individual values in more detail, you can view the chart in scroll mode. Switch to scroll mode using **F2** scroll. Use **F2** No scroll to exit scroll mode again.

| Function key F2 |                       |  |  |  |  |  |  |
|-----------------|-----------------------|--|--|--|--|--|--|
| Scroll          | Switch to scroll mode |  |  |  |  |  |  |
| No scroll       | Exit scroll mode      |  |  |  |  |  |  |

#### Information on scroll mode

A cursor appears in the chart in scroll mode. This can be moved to the left and right by turning the jog dial.

Information relating to the respective cursor position (date and time, current noise level) is displayed above the chart.

If there is a large amount of data available for a measurement, i.e. when the values are compressed, there may be several values at one cursor position. In such cases, the highest and the lowest noise level at the cursor position are shown with the corresponding time.

#### 5.5 Firmware menus and Master - Logger interaction

#### 5.5.1 Main menu (overview)

The main menu is the central starting point for all tasks performed using the **Master**. It is the highest program level.

| MAIN MENU            | (b) 10:21 |
|----------------------|-----------|
| Patrol               | ]         |
| Logger communication |           |
| Logger management    |           |
| Master settings      |           |
| Master info          |           |
|                      |           |

Fig. 6: Main menu

The main menu appears automatically when the unit is switched on, unless the Master settings specify that the program starts in patrol (see Section 5.5.5).

The five menu items in the main menu allow the following tasks to be carried out or information to displayed:

| MAIN MENU               |                                                                                                    |  |  |
|-------------------------|----------------------------------------------------------------------------------------------------|--|--|
| Patrol                  | <ul> <li>Read out measuring results from the<br/>Loggers</li> </ul>                                                                                                    |  |  |
| Logger<br>communication | <ul> <li>Program the Loggers; transmit<br/>Logger data to the Loggers</li> <li>Read out measuring results from<br/>individual Loggers</li> <li>Online measurement</li> <li>Frequency pairing</li> </ul> |  |  |
| Logger<br>management    | <ul> <li>Manage measuring results and<br/>Logger data</li> </ul>                                                                                                    |  |  |
| Master settings         | • Configure the Master                                                                                                    |  |  |
| Master info             | Information about the Master                                                                                                    |  |  |

## 5.5.2 Patrol

Data saved in the Logger is read out (collected) by the **Master** during a patrol.

The purpose of a patrol is to

- · keep track of the locations of leaks detected and
- collect measuring results for viewing and evaluation at a later point in time away from the location.

The **Patrol** window will appear as soon as **PATROL** is selected from the menu (and confirmed). This will display an overview list of the measuring results for all Loggers that have been read.

| 4/5        | PAT    | ROL         |                   | Ċ    | 10:2 | 21 |
|------------|--------|-------------|-------------------|------|------|----|
| SER        | EAL    | $\sim \sim$ | $_{\rm f}$ $\sim$ | Ĵ 0× |      | Π  |
| 100 01 0   | 0005   | 45          | -                 | 189  |      |    |
| 100 01 0   | 0010   | 20          | -                 | 80   |      |    |
| 100 01 0   | 0034   | 545         | 120               | 311  |      |    |
| 100 01 0   | 0035   | 345         | 405               | 155  |      |    |
|            |        |             |                   |      |      |    |
|            |        |             |                   |      |      |    |
|            |        |             |                   |      |      |    |
|            |        |             |                   |      |      |    |
|            |        |             |                   |      |      |    |
| Missedlog. | Delete | e lis       | t                 | Bao  | :k   |    |

Fig. 7: Patrol - overview of Loggers from which data has been collected

#### Note:

The Patrol window only displays Loggers which have successfully completed a measurement (with the exception of permanent measurements, which do not have to be complete).

The number of Loggers read by and known to the **Master** (see Logger database) is shown in the top left-hand corner (in e.g. 4/5, i.e. 4 Loggers read, 5 Loggers known).

The overview will usually be empty at the start of a patrol because the list is automatically deleted from the overview and moved to the Patrol lists when the unit is switched off.

**F1** Missed log. displays a list of all Loggers which have not yet been read out during the current patrol. The Loggers must be saved in the Logger database for this to happen.

#### 5.5.2.1 Requirements for a successful patrol

- Master is switched on, **PATROL** window is open
- The operator and the **Master** are within the radio transmission range of the Logger
- The radio time frame of the Logger is open, i.e. the Logger is ready to send

#### Note:

The **Master** can only receive data when the **PATROL** window is open.

## 5.5.2.2 Patrol procedure (overview)

#### 1. Operator

• Transports **Master** to within the radio transmission range of the Logger

#### 2. Logger

• Ready-to-send (radio time frame open)

#### 3. Master

- Receives the most recently stored measuring results a new line appears in the **PATROL** window
- Synchronizes the Logger with the time of day stored in the Master (corresponds to Master settings)
- Sends an acknowledge signal to the Logger, indicating that the radio time frame is to be closed in **5 mins**

## 4. Operator

- Analyses the measuring results received (see Section 5.5.2.3)
- Continues from step 5 if the measuring results are to be analyzed in more detail
- Otherwise repeat from step 1 with the next Logger

#### 5. Operator

- Moves the Master back into the radio transmission range of the Logger to allow the extended data set to be read out (remember there is only a 5 minute period in which to do this!)
- Chooses the required Logger in the **PATROL** window (select and confirm)

#### 6. Logger

• Sends the extended data set for the chosen measurement

#### 7. Master

• Displays the **SELECTED** LOGGER window

#### 8. Operator

- Can analyze the extended data set (see Section 5.5.2.4 and Section 5.5.2.5)
- Can terminate communication with the Logger: Press F3 Back; PATROL window appears

## 5.5.2.3 Analysis of measuring result readings

The measuring results read out during the patrol (see Section 5.5.2.2, procedure to step 3) must always be analyzed and critically assessed.

The following values give information about the quality of the measurement and any leaks:

| Value                                                          | Indication of                     | Description                                                                                                    |
|----------------------------------------------------------------|-----------------------------------|----------------------------------------------------------------------------------------------------|
| Minimum<br>noise level<br>☆✓                                   | Possible<br>presence of a<br>leak | <ul> <li>Close to zero &gt; no leak</li> <li>Much greater than zero &gt; possible leak</li> </ul>                                                 |
| Character-<br>izing fre-<br>quency of<br>measure-<br>ment<br>f | Fault                             | <ul> <li>60 Hz or 120 Hz &gt; background<br/>noise &gt; usually no leak</li> </ul>                                                                |
|                                                                | Location of leak                  | <ul> <li>Low &gt; possible leak is some<br/>distance away</li> <li>High &gt; possible leak is not far<br/>away</li> </ul>                         |
| Width<br><u>‡ 0</u> <sub>∗</sub>                               | Quality of<br>measurement         | <ul> <li>Small &gt; low inference noise &gt;<br/>good measurement</li> <li>Large &gt; high interference<br/>noise &gt; bad measurement</li> </ul> |

#### Note:

In the factory settings the **Characterizing frequency of measurement** column is hidden. To display the column you will have to change the Master settings.

If graphics are required for analyzing the measuring results then the extended data set must be read out. In this case, the patrol should be carried out as per the procedure described in Section 5.5.2.2, step 5 onwards.

The following information is transmitted in addition to the measuring results when data is read out:

| Note                                                                              |                 | Description of alert                                                |  |
|-----------------------------------------------------------------------------------|-----------------|---------------------------------------------------------------------|--|
| Leak alert                                                                        | Column<br>↔     | <ul> <li>Numeric value inverted</li> </ul>                          |  |
|                                                                                   | Signal<br>light | <ul> <li>Visual signal: Lit for long<br/>period</li> </ul>          |  |
|                                                                                   | Buzzer          | Audible signal: Long signal                                         |  |
| Remaining Logger<br>battery power<br>less than 10%<br>(battery needs<br>changing) | Column          | <ul> <li>Field is black</li> <li>No segments can be seen</li> </ul> |  |

#### Please note: A leak alert is not a guarantee that a leak is actually present.

In cases where the analysis of the measuring results confirms that a leak may be present, this result should be checked using an appropriate method (e.g. correlation) before any excavation work is carried out.

#### 5.5.2.4 Extended data set

The extended data set provides additional information on the following:

- A measurement (e.g. graphics),
- The transmitting Logger (e.g. radio times, last seven minimum noise levels recorded).

The extended data set allows the measurements to be analyzed in more detail and the Logger to be checked for correct functioning.

The extended data set for a measurement can be obtained by carrying out the patrol procedure in Section 5.5.2.2 as far as step 6.

#### Note:

The extended data set can only ever be read out for the most recent measurement carried out by a Logger or the measurement currently in progress.

| Extended data set: Values in the patrol   |                                                                                           |  |
|-------------------------------------------|-------------------------------------------------------------------------------------------|--|
| General                                   | Battery capacity, device number, next device service, firmware version, errors (optional) |  |
| Radio times                               | Days, start, duration, patrol style, economy mode                                         |  |
| Measurement<br>times                      | Date, time, duration, interval, type, alarm level, status                                 |  |
| Measuring<br>results                      | Minimum level, characterizing frequency, width, measurement temperature, sensor           |  |
| Last minimum<br>noise level<br>(optional) | Displays the last seven values (maximum)                                                  |  |
| Graphics                                  | Displays the graphics                                                                     |  |

At the end of the patrol, part of the extended data set is saved in the Logger database.

| Extended data set: Stored values in the Logger database (history) |                                                                     |  |
|-------------------------------------------------------------------|---------------------------------------------------------------------|--|
| Measurement<br>times                                              | Date, time, duration                                                |  |
| Measuring<br>results                                              | Minimum noise level, characterizing frequency, width, read-out time |  |
| Graphics                                                          | Displays the graphics                                               |  |
| Last minimum<br>noise level<br>(optional)                         | Displays the last seven values (maximum)                            |  |

## 5.5.2.5 Graphics

The graphics component of the extended data set (see Section 5.5.2.4) is particularly important for the thorough analysis of a measurement. The shape of the curve can give an indication that a leak may be present.

It is possible to view the graphics either during a patrol or at a later point in time.

#### Viewing the graphics during a patrol

- 1. Using the **PATROL** menu, select the appropriate Logger (and confirm). The **SELECTED** LOGGER window will appear.
- 2. Select Data / Results from the menu.
- 3. Turn the jog dial until the Graphics window appears (last window).

#### Viewing the graphics after completing a patrol

- 1. From the main menu select Logger management and then Logger database. The LOGGER DATABASE window will appear.
- 2. Choose the required Logger (select and confirm). The **HISTORY** window will appear.
- 3. Choose the required patrol (select and confirm). The **GRAPHICS** window will appear.
## Analysis of the graphics

The x-axis corresponds to time, the y-axis is the measurement value scale (noise level).

A noise level that is continuously much higher than zero may indicate the presence of a leak (fig. 8).

| GRAPHICS (10:21         |
|-------------------------|
| 100 02 00821            |
| 🕒 12 Jan. 2010 02:00:00 |
| 🕐 Od 01h 00min 🔎 2 s    |
| 3000                    |
| 2500                    |
| 2000                    |
| 1500                    |
| 1000                    |
| 500                     |
| 0                       |
| Last Min. Scroll Back   |

Fig. 8: Graphics showing a high probability of a leak

If the noise level is continuously close to zero then the probability of a leak is low (fig. 9). Short, high peaks (spikes) may indicate, for example, passing vehicles or water being withdrawn for a short period.

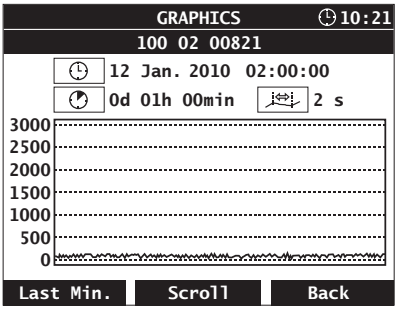

Fig. 9: Graphics showing a low probability of a leak

## 5.5.3 Logger communication

The LOGGER COMMUNICATION is used to control the exchange of data between the **Master** and the Logger. It uses different methods for data transmission to a single Logger and transmission to multiple Loggers (see Section 5.5.3.3).

| LOGGER COMMUNICATION | $\odot$ | 10:21 |
|----------------------|---------|-------|
|                      |         |       |
| Multiple loggers     |         |       |
|                      |         |       |
| Single logger        |         |       |
|                      | _       |       |
| Frequency pairing    |         |       |
|                      |         |       |
|                      |         |       |
|                      | Back    | κ     |

Fig. 10: Logger communication

| LOGGER COMMUNICATION |                                                                                                    |
|----------------------|----------------------------------------------------------------------------------------------------|
| Multiple<br>Loggers  | <ul> <li>Configure and program as many Loggers<br/>as you wish</li> </ul>                                                                       |
| Single Logger        | <ul> <li>Read out Logger data and measurement<br/>results</li> <li>Online measurement</li> <li>Configure and program a single Logger</li> </ul> |
| Frequency<br>pairing | • Set up the radio frequency of the Loggers depending on the radio frequency of the <b>Master</b>                                               |

Data includes both measuring results and Logger data.

### Logger data features

Logger data is either:

- Specified in the Master (e.g. radio and measurement times) or
- Stored internally in the unit (e.g. next device service, firmware version).

Radio times and measurement times must be transmitted to the Logger, which results in the Logger being programmed.

For monitoring purposes, it is also possible to subsequently read out Logger data from a Logger using the **Master**.

| LOGGER DATA          |                                                                                                |
|----------------------|------------------------------------------------------------------------------------------------|
| General              | Battery capacity, device number, next device service, firmware version                         |
| Radio times          | Days, time, duration, patrol style, economy mode                                               |
| Measurement<br>times | Start of measurement ("Start in" or date), time, duration, interval, type, alarm level, status |

#### Measuring results features

Measuring results are calculated from the measurement data collected by the Logger and can be read out using the **Master**. All measuring results are assigned to the appropriate Logger ID.

#### MEASURING RESULTS

Logger ID, minimum noise level, characterizing frequency, width

Optional, depending on the program settings:

Battery capacity, leak alert, measurement temperature, sensor

### 5.5.3.1 Multiple Loggers (Logger configuration)

The menu item Multiple Loggers takes you directly to LOG-GER CONFIGURATION. This includes the options Measurement times, Radio times and Miscellaneous. Once entered, the settings can be sent to any desired number of Loggers (see Section 5.5.3.3).

Please note the following configuration tips:

- The windows Meas. times, Radio times and Miscellaneous are ordered one after the other (turn the jog dial).
- The magnitude of the values set has an influence on the lifetime of the Logger battery. Long radio times, short intervals, etc. reduce the lifetime.

• If values are chosen that are invalid or are not permitted then these cannot be transmitted. They will be automatically corrected.

#### **Measurement times**

The settings under Meas. times determine how and when a Logger records measurement data.

| LOGGER CONFIGURATION |                                                                                                    |  |
|----------------------|----------------------------------------------------------------------------------------------------|--|
| Measurement times    |                                                                                                    |  |
| Start in             | <ul> <li>d (days)</li> <li>Number of days until start of measurement (0-30 d)</li> </ul>                                                                                |  |
| Time                 | <ul> <li>hrs (hour: minutes)</li> <li>Time of day at which the measurement should start</li> </ul>                                                                      |  |
| Duration             | <ul> <li>d h min (days: hours: minutes)</li> <li>Duration of measurement<br/>(meas. type: single and repeat)</li> <li>Recording time (meas. type: permanent)</li> </ul> |  |
| Interval             | <ul> <li>s/min/h (seconds/minutes/hours)</li> <li>Length of time between recording of two measurement values within one measurement period</li> </ul>                   |  |
| Туре                 | <ul> <li>SINGLE &gt; REPEAT &gt; PERMANENT (meas. type)</li> <li>Selection of measurement type<br/>(see Section 7.3)</li> </ul>                                         |  |

## **Radio times**

The settings under Radio times determine when and for how long a Logger is ready to exchange data with the Master (Radio time frame). The length of time between two transmission pulses is specified under Patrol style.

| LOGGER CONFIGURATION |                                                                                                    |  |
|----------------------|----------------------------------------------------------------------------------------------------|--|
| Radio times          |                                                                                                    |  |
| Days                 | <ul> <li>SU MO TU WE TH FR SA</li> <li>Days of the week on which the radio time frame will be open</li> <li>The checks can be set or removed using the jog dial</li> </ul>                                                                                                    |  |
| Time                 | <ul> <li>hrs (hour: minutes)</li> <li>Time of day at which the radio time frame will be open</li> </ul>                                                                                                    |  |
| Duration             | <ul> <li>h (hours)</li> <li>Duration of radio connection (1-23 hrs)</li> </ul>                                                                                                    |  |
| Patrol<br>style      | <ul> <li>DRIVE &gt; SLOW DRIVE &gt; WALK &gt; STATIC</li> <li>Type of patrol</li> <li>Specifies the length of time between two transmission pulses</li> <li>DRIVE: Transmission pulse 5 s Equivalent to vehicle at approx. 30 km/h (18 mph)</li> <li>SLOW DRIVE: Transmission pulse 10 s Equivalent to vehicle at less than 10 km/h (6 mph) or stop-and-go traffic</li> <li>WALK: Transmission pulse 30 s Equivalent to foot patrol</li> <li>STATIC: Transmission pulse 60 s</li> </ul> |  |

### Miscellaneous

The settings available under **Miscellaneous** determine the way in which the **Master** operates. It is particularly important to set the correct **Alarm level**.

|                 | LOGGER CONFIGURATION                                                                                                    |  |
|-----------------|----------------------------------------------------------------------------------------------------|--|
| Miscellaneous   |                                                                                                    |  |
| Alarm<br>level  | MOBILE(mobile operation)• Requires a value to be set between 30 and<br>3000 (in increments of 30). A leak alert is then<br>issued when this value is exceeded<br>(see Section 3.3.3.1)                                                                                  |  |
|                 | <ul> <li>STATIC (stationary operation)</li> <li>There is no alarm level for this mode as a different leak detection method is used (see Section 3.3.3.2)</li> </ul>                                                                                                    |  |
| Economy<br>mode | <ul> <li>ON &gt; OFF</li> <li>ON: energy saving mode <ul> <li>Logger can still send measuring results (within the radio time frame), but cannot receive data from the Master</li> <li>The Logger must be activated with a magnet for programming</li> </ul> </li> </ul> |  |

#### Note:

A radio connection must always be established between the **Mas**ter and **Logger** when working with single Loggers.

The **Master will switch to receive mode** as soon as **Single Logger** is selected from the menu (and confirmed). The **LOG-GER SELECTION** options will appear. A selection window will be displayed (initially blank).

- 1. Establish radio connection to the required Logger by
  - activating the Logger with a magnet

OR

- moving the Master within the transmission range of the Logger (requires the radio time frame to be open).
- Make sure that the Master and Logger are approx. 1 2 m (3.3 – 6.6 ft) apart.
- Wait a moment. When the internal Logger search has been completed a list will be displayed in the selection window showing up to four Loggers to which there is a radio connection. (These are Loggers with an open radio time frame / manually activated Loggers.)

| SER    | IAL   | Signal |
|--------|-------|--------|
| 100 02 | 01363 |        |
| 100 02 | 01883 |        |
| 100 02 | 01888 |        |
| 100 02 | 01894 |        |
|        |       |        |
|        |       |        |

Fig. 11: Logger selection for single Loggers

4. Choose the required Logger (select and confirm).

#### Note:

Only select Loggers to which there is a radio connection with a good signal quality. These are Loggers for which the bar in the Signal column fills at least half of the field.

• The measurement and Logger data for the chosen Logger will be read out. The **SELECTED LOGGER** window will then appear.

|   | SELECTED LOGGER      | (b) 10:21 |
|---|----------------------|-----------|
| _ |                      | _         |
|   | Data / Results       |           |
| _ |                      | -         |
|   | Online measurement   |           |
|   |                      |           |
| Γ | Logger configuration |           |
|   |                      |           |
|   |                      |           |
|   | В                    | ack       |

Fig. 12: Selected Logger

The three options in the **SELECTED LOGGER** menu allow the following actions to be performed/information to be displayed:

|                         | SELECTED LOGGER                                                                                                    |
|-------------------------|----------------------------------------------------------------------------------------------------|
| Data /<br>Results       | <ul> <li>Display data for the selected Logger</li> </ul>                                                                         |
| Online<br>measurement   | <ul> <li>Live recording of measurement data</li> <li>Results can be viewed immediately on<br/>the Master in real time</li> </ul> |
| Logger<br>configuration | • Specification of measurement and radio times for the selected Logger (same as Multiple Loggers, see Section 5.5.3.1)           |

### Data/Results

**Data** / **Results** in the menu provides information from the Logger. The Logger data specified in Section 5.5.2.4 (first table) is listed. Please note that some values are only displayed if the Logger has saved corresponding measurements.

Any **Logger errors** detected during read-out will be shown under **General** in the last line. The error number given will be important for any contact with SEWERIN Service.

#### **Online measurement**

When online measurement is active, the measurement data recorded by the Logger can be viewed directly on the **Master** in real time.

#### Note:

Online measurements cannot be saved.

Online measurement is typically used during **mobile monitoring**. This is useful for providing feedback on the noise levels detected by the Logger immediately after installation. If the level is close to zero then it will not be necessary to monitor the installation location with a stationary unit. The Logger can be removed immediately and reinstalled at another location.

Usually, measurement values are calculated every second. All measurement values are immediately displayed in a chart. The **F2** stop key can be used to stop the measurement in order to view the graphics. (Note: The measurement **cannot** be subsequently restarted.) Pressing **F3** Back will cause the online measurement to be stopped.

Please note the following points:

- The measurement interval (Logger configuration > Meas. times > Interval) specifies the length of time between each measurement that is recorded, and therefore determines the speed at which the graphics are updated.
- If an online measurement is running at the same time as a predefined measurement then the scale of the time axis will depend on the measurement interval.

## 5.5.3.3 Transferring data to the Loggers

To transfer the measurement time and radio time settings to the Loggers, always use the **F1 Transfer** option in the **Logger configuration**. It is imperative to note the following differences between transmission to multiple Loggers and transmission to a single Logger:

| Data tran                                       | smission to Multiple Loggers                                                                                                    |
|-------------------------------------------------|----------------------------------------------------------------------------------------------------|
| Radio<br>connection                             | <ul> <li>Must be established with each Logger separately:         <ul> <li>Use a magnet to activate the Logger. Wait until the audible signal is heard. Note: If multiple Loggers are active the system will automatically switch off all but one unit.</li> <li>OR</li> <li>Move the Master to within the radio transmission range of the Logger (requires the radio time frame to be open).</li> </ul> </li> </ul> |
| Start data<br>transmission                      | <ul> <li>After the radio connection has been<br/>established</li> </ul>                                                                                                    |
| Destination for transmitted data                | <ul> <li>Only the currently active/ready-to-receive<br/>Logger</li> </ul>                                                                                                    |
| Continue data transmission                      | <ul> <li>Establish a radio connection to the next<br/>Logger</li> </ul>                                                                                                    |
| End of Master's<br>ready-to-trans-<br>mit state | <ul> <li>Radio connection is terminated before<br/>the end of data transmission if         <ul> <li>The measurement starts within the<br/>data transmission time period</li> <li>OR</li> <li>The connection is terminated by<br/>pressing Back.</li> </ul> </li> </ul>                                                                                                    |
| End data<br>transmission                        | <ul> <li>Ends when no new radio connection is<br/>established with a Logger</li> </ul>                                                                                                    |

| Data transmission to a single Logger |                                                                                                    |
|--------------------------------------|----------------------------------------------------------------------------------------------------|
| Radio<br>connection                  | <ul> <li>Already established</li> </ul>                                                                                                    |
| Start data<br>transmission           | <ul> <li>Starts as soon as F1 Transfer is<br/>pressed</li> </ul>                                                                                    |
| Destination for transmitted data     | <ul> <li>Only the selected Logger</li> </ul>                                                                                                    |
| End data<br>transmission             | <ul> <li>Radio connection will be terminated<br/>automatically</li> <li>Return to main menu</li> </ul>                                              |
| Continue data<br>transmission        | <ul> <li>Not possible directly</li> <li>Select next Logger using Logger<br/>communication - Single Logger<br/>(see also Section 5.5.3.2)</li> </ul> |

Data cannot be transmitted if any invalid entries were made in the Logger configuration. A prompt will be displayed to this effect; this must be acknowledged. The system will return to the Logger configuration window. The invalid values will be corrected automatically. (Values are adjusted to approximate the requested value wherever possible.) Corrected values are marked to assist with identification. You can transfer the data again immediately if you agree with the corrected values.

#### Note:

Any existing measurement data will be deleted when transmitting data to multiple Loggers. Please ensure therefore that all measurement results are read out before transmitting.

### Loggers programmed (only with multiple Loggers)

After data has been transmitted to multiple Loggers the LOGGERS PROGRAMMED screen will be displayed.

| 2/15      | LOGGER F  | ROGRAMM | ED 🕒 10:21 |
|-----------|-----------|---------|------------|
|           | S         | ERIAL   |            |
|           | 100 02    | 01370   |            |
|           | 100 02    | 01371   |            |
|           |           |         |            |
|           |           |         |            |
|           |           |         |            |
|           |           |         |            |
|           |           |         |            |
|           |           |         |            |
| Unprogram | ned Delei | e list  | Back       |

Fig. 13: Loggers programmed

A list of **all** Loggers that have been programmed with the current settings since switching on the **Master** will be displayed.

The Loggers are listed using the specified Logger ID (e.g. **SERIAL**) and sorted according to the time of programming.

In the top left corner is a counter showing the number of programmed Loggers and the number of Loggers recognized by the **Master** (see Logger database) - ("2/15" in the example means that 2 Loggers were programmed and the Master has recognized 15 Loggers).

#### Note:

When the **Master** is switched off the list of programmed Loggers will be deleted.

Press **F1** Unprogrammed to display a list of all Loggers which have not been programmed since the **Master** was switched on. The Loggers must be saved in the Logger database for this to happen (see Section 5.5.2.4). (This means that new Loggers that have not yet completed a data transfer will not be shown in the list.)

### 5.5.3.4 Standard settings

The **Master** has a set of standard settings for the **LOGGER** CON-FIGURATION. This set of values has been optimized to provide long battery life for the Loggers.

Pressing the **F2** standard key will cause all values to be overwritten with the standard settings. No additional warning is provided.

| Standard settings for configuration of Loggers |                  |  |
|------------------------------------------------|------------------|--|
| Measurement times                              | 5                |  |
| Start in                                       | 1 d              |  |
| Time                                           | 02 : 00 hrs      |  |
| Duration                                       | 00 d 01 h 00 min |  |
| Interval                                       | 2 s              |  |
| Туре                                           | REPEAT           |  |
| Radio times                                    |                  |  |
| Days                                           | TU               |  |
| Time                                           | 08 : 00 hrs      |  |
| Duration                                       | 8 h              |  |
| Patrol style                                   | DRIVE            |  |
| Miscellaneous                                  |                  |  |
| Alarm level                                    | STATIC           |  |
| Economy mode                                   | OFF              |  |

#### Note:

The life of the Logger battery is approx. 40% longer in economy mode  $(\mathbf{ON})$ .

#### Note:

Observe the information about the radio operator's licence in Section 2.4.

Selecting **Frequency** pairing from the menu opens a window of the same name (fig. 14) in which the radio frequencies of the **Master** and Loggers are paired. The frequency pair used is shown on the top right (2nd row).

| 2/15 FI     | REQUENCY PAIR | RING 🕒 10:21  |
|-------------|---------------|---------------|
| 461/466.037 | 5 Mhz -> 462  | /467.4125 MHz |
|             | Seria         |               |
|             | 100 02 01370  |               |
|             | 100 02 01371  |               |
|             |               |               |
|             |               |               |
|             |               |               |
|             |               |               |
|             |               |               |
|             |               |               |
| Start Scan  | Delete list   | Back          |

Fig. 14: Frequency pairing

Pairing is carried out by way of scan. The **Master** will continuously change its receiving frequency until it can receive the signals from an active Logger, which uses any frequency for transmission. The **Master** will then assign the new frequency to the Logger.

All the paired Loggers are listed. In the top left corner is a counter showing the number of paired Loggers and the number of Loggers recognized by the **Master** ("2/15" in the example means that 2 Loggers have been paired and the Master has recognized 15 Loggers).

Further information about the frequency pairs can be found in Section 3.3.2 and Section 7.2.

Detailed information about the pairing procedure can be found in Section 4.3.3.

#### 5.5.4 Logger management

Logger management is used for the following:

- Displaying all stored measuring results and Logger data
- Editing Logger data

| LOGGER MANAGEMENT | (b) 10:21 |
|-------------------|-----------|
|                   |           |
|                   | -         |
| Logger database   |           |
|                   |           |
| Patrol lists      |           |
|                   |           |
|                   |           |
| _                 |           |
|                   | Back      |

Fig. 15: Logger management

#### 5.5.4.1 Logger database

The LOGGER DATABASE displays a list of all Loggers stored. A Logger will be identified and saved by the **Master** as soon as there is a radio connection between the two. No distinction is made here between intentional radio connections and those that were established by chance.

| LO           | GGER DATABAS | E 🕒 10:21 |
|--------------|--------------|-----------|
| SERIAL       | Locat        | ion       |
| 100 01 00005 | Mansfiel     | d Road    |
| 100 01 00010 | Southhampt   | on Road   |
| 100 01 00034 | Fleet        | Road      |
| 100 01 00035 | Constanti    | ne Road   |
|              |              |           |
|              |              |           |
|              |              |           |
| DEVNO        | Comme        | nt        |
| 34           | deep cha     | mber!     |
| Edit         | Delete       | Back      |

Fig. 16: Logger database

The top section of the window displays a list of Loggers sorted by **SERIAL** number alongside their **location**.

The bottom section of the window shows additional Logger data (DEVNO, Comment) for the Logger selected in the list above.

#### Note:

All associated Logger data will be also deleted when a Logger is deleted from the Logger database.

## History

A history is saved for each Logger. This contains the measuring results for all measurement readings (time of reading, minimum noise level, width, characterizing frequency). If the extended data set was read out too, then this will also be saved (indicated by an 'x' in the last column; see also Section 5.5.2.4, second table).

- 1. Select a Logger from the Logger database.
- 2. Press the jog dial. The HISTORY window will appear.

| HISTORY        |                    |          | Ð           | 10:21 |
|----------------|--------------------|----------|-------------|-------|
| 100            | 02 01              | 1371     |             |       |
| 🕯 😄 🗟          | $\Delta \sim \sim$ | f $\sim$ | <b>1</b> 0. | ŀ∽,   |
| 12.01.10-14:11 | 826                | 253      | 237         | X     |
| 15.01.10-08:59 | 475                | 317      | 102         |       |
| 15.01.10-11:22 | 754                | 15       | 516         | X     |
|                |                    |          |             |       |
|                |                    |          |             |       |
|                |                    |          |             |       |
|                |                    |          |             |       |
|                |                    |          |             |       |
| Hist. graph De | lete l             | ist      | Bac         | k     |

Fig. 17: History

#### 3. Optional: View the graphics

Select a measuring result that includes an extended data set (and confirm). The **GRAPHICS** window will appear.

|              | GRAPHICS     | () <b>10:21</b> |
|--------------|--------------|-----------------|
|              | 100 02 00821 |                 |
| <u>()</u> 12 | Jan. 2010 02 | 2:00:00         |
| 0d           | 01h 00min [  | ,⊭⊒, 2 s        |
| 3000         |              |                 |
| 2500         |              |                 |
| 2000         |              |                 |
| 1500         |              |                 |
| 1000         |              |                 |
| 500          |              |                 |
| 0            | ~~~~         | ****            |
| Last Min.    | Scroll       | Back            |

Fig. 18: Graphics in a saved patrol

Pressing F1 Hist. graph (in the History window) will create a chart plotting the minimum noise level of all the saved measurements.

#### Note:

The history will be deleted automatically for all Loggers if the **Master** memory is deleted.

#### Edit

Pressing **F1** Edit allows you to edit the Logger data saved in the LOGGER DATABASE.

| EDIT LOGGER         |                                                                                                    |  |
|---------------------|----------------------------------------------------------------------------------------------------|--|
| SERIAL              | Not editable                                                                                                    |  |
| Device number       | <ul> <li>Any number between 0 and 9999<br/>(see Section 4.2)</li> </ul>                                                          |  |
| Location<br>Comment | <ul> <li>Text entry possible (see Section 5.4.4)</li> <li>Factory default setting for this field is the serial number</li> </ul> |  |

### 5.5.4.2 Patrol lists

During a **PATROL**, all measuring results received will be saved automatically to the **Patrol** lists (see Section 5.5.2.2). Whenever

- the Delete option is selected in the PATROL window
- the Master is switched off

the existing data will be saved.

The **Patrol lists** provide the following information:

- Dates of the last four patrols
- The Loggers read during those patrols
- Associated measurement results

As soon as you select Patrol lists from the menu (and confirm) the Date / Time selection window will appear. This will list up to four patrols.

| PATROL LISTS (910:2)  |
|-----------------------|
|                       |
|                       |
| Date / Time           |
| 12 Jan. 2010 10:52:02 |
| 15 Jan. 2010 11:08:01 |
| Current patrol        |
|                       |
|                       |
|                       |
|                       |
| Delete Back           |

Fig. 19: Selecting patrols

#### Note:

The Date / Time window will not list any patrols the first time the **Master** is used, or when all existing patrol lists have been deleted, or the memory has been erased. A patrol must be carried out in order for a patrol to be recorded! Reading out data from a Logger that has been activated manually is not treated as a patrol. Once a patrol has been selected, a list containing the corresponding measurements will appear (**SAVED PATROL**).

| SAVED I      | PATRO  | L                | Ċ    | <b>10:</b> | 21 |
|--------------|--------|------------------|------|------------|----|
| 15 Jan. 2010 | 11:    | 08:0             | 1    |            |    |
| SERIAL       | $\sim$ | $^{ m F}$ $\sim$ | 1 O. |            |    |
| 100 02 01286 | 122    |                  | 110  |            |    |
| 100 03 03534 | 155    | 31               | 113  |            |    |
| 100 02 00821 | 630    | 15               | 169  |            |    |
| 100 02 01119 | 608    | 190              | 150  |            |    |
| 100 02 01370 | 2697   | 206              | 225  |            |    |
| 100 03 01893 | 1005   | 285              | 182  |            |    |
| 100 02 01122 | 1075   | 396              | 244  |            |    |
| 100 02 01121 | 1647   | 238              | 319  |            |    |
|              |        |                  | Bao  | ck 🗌       |    |

Fig. 20: Saved patrol

The measurements are listed with the Logger ID information (e.g. **SERIAL**), minimum noise level, characterizing frequency, width and remaining Logger battery capacity.

Leak alerts and low Logger battery alerts are indicated using an inverse representation, as described in the **PATROL** section.

It is also possible to access the history for saved patrols (see Section 5.5.4.1).

### 5.5.5 Master settings

The **MASTER SETTINGS** are used to configure the **Master**. The settings will be stored until they are next changed (unless the **memory is deleted**). If it takes longer than four minutes to change the batteries, then the date and time must be reset.

| MASTER SETTINGS |                                                                                    |                                   |
|-----------------|------------------------------------------------------------------------------------|-----------------------------------|
| Date            |                                                                                    | (day : month : year)              |
|                 | <ul> <li>Current date</li> </ul>                                                   |                                   |
| Time            | hrs                                                                                | (hour: minutes)                   |
|                 | <ul> <li>Current time</li> </ul>                                                   |                                   |
| DST             | <ul> <li>YES &gt; NO</li> <li>YES: Change to da<br/>(for details see Se</li> </ul> | aylight saving time<br>ction 7.6) |
| Language        | <ul><li>deutsch &gt; engi</li><li>Language selection</li></ul>                     | lish > francais > …<br>N          |

| Illumi-<br>nation           | <ul> <li>OFF &gt; 10 s &gt; 30 s &gt; 1 min &gt; 5 min &gt; ON</li> <li>Illumination of display</li> <li>ON: Light permanently on</li> <li>Note: Long on-times will reduce the lifetime of the batteries.</li> </ul>                             |
|-----------------------------|----------------------------------------------------------------------------------------------------|
| Buzzer                      | ON > OFF<br>● Switches audible signal off/on                                                                                                    |
| Delete<br>memory            | <ul> <li>YES &gt; NO</li> <li>YES: Delete Master memory</li> <li>Affects all data relating to Logger management (Logger data in the Logger database, measuring results in the Patrol lists)</li> <li>PIN code: 7314</li> </ul>                   |
| Contrast                    | Sets the contrast of the display                                                                                                    |
| Log.<br>identifi-<br>cation | <ul> <li>SERIAL &gt; DEVNO &gt; LOCATION</li> <li>Logger ID</li> <li>Master detects Loggers either by the serial number (SERIAL), device number (DEVNO) or the location (LOC)</li> </ul>                                                         |
| Auto<br>power<br>off        | <ul> <li>OFF &gt; 5min &gt; 10min &gt; 30min</li> <li>Automatic shut down</li> <li>Time after which the Master switches off if it has not been used</li> <li>OFF: Auto power off disabled</li> </ul>                                             |
| Multiple<br>antennas        | <ul> <li>YES &gt; NO</li> <li>YES: Master receives the Logger data from several antennas.</li> <li>Note: If YES is selected the Master will only be able to receive data, but not send any.</li> <li>LOGGER COMMUNICATION is blocked.</li> </ul> |
| Start<br>with<br>patrol     | YES > NO<br>• YES: When the <b>Master</b> is switched on, the<br><b>PATROL</b> window will appear instead of the<br><b>MAIN MENU</b> window.                                                                                                    |

| Frequen-<br>cy<br>Hide    | <ul> <li>YES &gt; NO</li> <li>The Characterizing frequency of measurement column is set to hidden in the factory settings</li> <li>Column can be displayed</li> <li>Refers to the PATROL, SAVED PATROL and HISTORY WINDOWS</li> <li>YES: Column is hidden</li> </ul> |
|---------------------------|----------------------------------------------------------------------------------------------------|
| License<br>frequen-<br>cy | <ul> <li>MHz</li> <li>Selection of radio frequency (frequency pair)</li> <li>Note: Observe the information about the radio operator's licence in Section 2.4.</li> </ul>                                                                                             |

#### **Delete memory**

The memory can only be deleted if the correct PIN code is entered. This is intended to prevent accidental deletion of the contents of the memory.

- 1. Select **DELETE MEMORY** from the **Master settings** menu (and confirm).
- 2. Select **YES** and press the jog dial.
- 3. Press F2 Accept.
- 4. Answer **YES** to the warning prompt.
- 5. Enter the **PIN code 7314**. A message will appear as soon as the last digit has been confirmed informing you that the memory has been deleted. The unit will then return to the main menu.

## 5.5.6 Master info

The Master info is solely for information purposes. It is not possible to modify any settings.

| MASTER INFO |                                                   |
|-------------|---------------------------------------------------|
| FAB         | Serial number                                     |
| $\odot$     | • Date and time as set in Master settings         |
| 0           | Remaining battery capacity                        |
|             | Memory used                                       |
| B           | <ul> <li>Hardware and firmware version</li> </ul> |
| 1°C         | Temperature                                       |

# 6 Troubleshooting

## 6.1 **Problems with the Logger**

| Problem/symptom            | Solution                                                                 |
|----------------------------|--------------------------------------------------------------------------|
| Logger cannot be activated | <ul> <li>Flat battery &gt; send Logger to<br/>SEWERIN Service</li> </ul> |

### 6.2 Problems with the Master

| Problem/symptom                                                                      | Solution                                                                                                    |
|--------------------------------------------------------------------------------------|----------------------------------------------------------------------------------------------------|
| No radio connection<br>(error message e.g.<br>"Connection to Logger<br>terminated!") | Check radio connection<br>(see Section 6.3.1)                                                                                                    |
| Logger 'forgotten' when<br>reading out data                                          | • In future, check under Patrol<br>using F1 Unprogrammed that<br>all Loggers have been read.                                                                                                    |
| History does not contain<br>any entries                                              | <ul> <li>Memory was deleted<br/>OR</li> <li>Logger is new and no<br/>measurements have been read<br/>out yet</li> </ul>                                                                                                    |
| Not possible to<br>communicate with the<br>Logger                                    | • Economy mode <b>ON</b> selected? ><br>If so, then bidirectional radio<br>connection is switched off:<br>Logger continues to send<br>measuring results, but <b>Master</b><br>cannot establish contact to<br>Logger during the patrol |

### 6.3 Problems with the Master - Logger radio connection

The most common reason for problems with exchanging data between the **Master** and Logger is the quality of the radio connection. It is rare for problems to be caused by a device malfunction.

| Problem/symptom                                                 | Solution                                                                                                    |
|-----------------------------------------------------------------|----------------------------------------------------------------------------------------------------|
| Logger is activated, but<br>the Master does not<br>recognize it | <ul> <li>Check radio connection<br/>(see Section 6.3.1)</li> <li>Improve radio connection<br/>(see Section 6.3.2)</li> </ul>                                               |
| Master does not receive<br>data                                 | <ul> <li>Check radio connection<br/>(see Section 6.3.1)</li> <li>Check Master: Antenna on<br/>device?</li> <li>Improve radio connection<br/>(see Section 6.3.2)</li> </ul> |
| No data received when in vehicle                                | <ul> <li>Check radio connection<br/>(see Section 6.3.1)</li> <li>Improve radio connection<br/>(see Section 6.3.2, Changing<br/>the antenna)</li> </ul>                     |

### 6.3.1 Checking the radio connection

Check the following points first if there are problems with radio communication between the Logger and **Master**:

- Are the radio frequencies of the Logger and **Master** paired with each other?
- Are all antenna connections clean and dry (Logger, **Master**)? Moisture will reduce the quality of the radio connection.
- Are the Logger and **Master** approx. 1 2 m (3.3 6.6 ft) apart?
- Are there any other devices nearby that may transmit in the same transmission range (461.0375 469.5625 MHz), e.g. correlators or radio masts?

Either remove the other transmitting device (e.g. correlator) or select a new installation location (e.g. away from fixed radio mast).

If the interference is not due to one of the causes mentioned above then it will be necessary to establish if the interference to the radio signal is permanent or intermittent. To do this, test the radio connection with at least two Loggers in succession.

1. Test the radio communication between the **Master** and a Logger (first Logger) somewhere far away from the original installation location.

| Result:                                     | Conclusion:                     |
|---------------------------------------------|---------------------------------|
| <ul> <li>Radio communication</li> </ul>     | Original installation location  |
| OK                                          | unsuitable, e.g. due to strong  |
|                                             | shielding effects or another    |
|                                             | transmitting device in the area |
| <ul> <li>Interference with radio</li> </ul> | Master, Master antenna, first   |
| communication                               | Logger or Logger antenna        |
|                                             | faulty                          |
|                                             |                                 |

 Test the radio communication between the Master and another Logger (second Logger) at the same place as under point 1.

| Conclusion:                           |
|---------------------------------------|
| First Logger or Logger antenna faulty |
| Master or Master antenna faulty       |
|                                       |

### 6.3.2 Improving the radio connection

There are a number of ways to improve the radio connection between the **Logger** and **Master**:

- Align the Logger and Master antennas in parallel
- Replace metal valve box covers with plastic valve box covers
- When using the **Master** in vehicles: Use the magnetic antenna attachment for installation on roof of vehicle (instead of standard Master antenna)

#### 6.4 Other problems

| Problem/symptom                                                  | Solution                                                                                                    |
|------------------------------------------------------------------|----------------------------------------------------------------------------------------------------|
| The Master issued a leak<br>alert, but no leak could<br>be found | <b>SePem</b> is a prelocation system.<br>Leak alerts must always be<br>verified using an appropriate<br>method (e.g. correlation) before<br>carrying out excavation work. |

# 7 Appendix

## 7.1 Specifications and permitted operating conditions

## 7.1.1 SePem 155 Logger

### Device data

| Dimensions (Ø × H) | 54 × 114 mm (2.13 × 4.49 in) |
|--------------------|------------------------------|
|                    | (without magnet and aerial   |
| Weight             | 775 g (1.71 lb)              |

#### Certificate

#### **Device elements**

| Interface | radio data                           |
|-----------|--------------------------------------|
| Memory    | 64 kB                                |
| Processor | 16-bit processor                     |
| Operation | magnetic activation via reed contact |

## **Operating conditions**

| Operating temperature                 | -15 °C – +55 °C (5 °F – 131 °F)                                                      |
|---------------------------------------|--------------------------------------------------------------------------------------|
| Storage temperature                   | -20 °C – +70 °C (-4 °F – 158 °F)                                                     |
| Humidity                              | 100 % r.h.                                                                           |
| Atmospheric pressure                  | 900 – 1180 hPa                                                                       |
| Protection rating                     | IP68                                                                                 |
| Permitted operating envi-<br>ronments | outdoors<br>submersible to 1 m (3.3 ft)                                              |
| Non-permitted operating environments  | in liquids other than water<br>in aggressive media<br>in potentially explosive areas |

## **Power supply**

| Power supply             | lithium metal battery [1355-0017]       |
|--------------------------|-----------------------------------------|
| Lithium mass per battery | 2.37 g                                  |
| Operating time, typical  | 5 years (if standard settings are used) |

#### Measurement

| Sampling rate adj | iustable 1 s – 1 h |
|-------------------|--------------------|
|-------------------|--------------------|

## Data transmission

| Transmission frequency | 461.0375 – 469.5625 MHz   |
|------------------------|---------------------------|
| Communication          | bi-directional radio data |
| Power                  | 20 mW                     |

#### Additional data

| Attachment option     | magnetic at measuring point                                                                                                    |
|-----------------------|----------------------------------------------------------------------------------------------------|
| Shipping instructions | UN 3091: lithium metal batteries contained in equipment or lithium metal batteries packed with equipment net weight of battery/batteries: 0.043 kg |

## Assignment

| For use with | SePem 01 Master |
|--------------|-----------------|
|              | safety rope     |

#### 7.1.2 SePem 01 Master

#### **Device data**

| Dimensions (W x D x H) | 158 × 57 × 205 mm (6.22 × 2.24 × 8.07 in) |
|------------------------|-------------------------------------------|
|                        | 158 x 57 x 253 mm (6.22 × 2.24 × 9.96 in) |
| Weight                 | approx. 850 g (1.87 lb) (with antenna)    |

## Certificates

| Certificate FCC | FCC |
|-----------------|-----|
|-----------------|-----|

### **Device elements**

| Display      | 320 × 240 dots, monochromatic         |
|--------------|---------------------------------------|
| Buzzer       | for audible signals in operation      |
| Signal light | LED                                   |
| Interface    | USB/radio data                        |
| Memory       | 8 MB                                  |
| Processor    | AMR7 Core LPC 2294                    |
| Operation    | membrane keypad with 4 keys, jog dial |

# **Operating conditions**

| Operating temperature   | -15 °C – +45 °C (5 °F – 113 °F)  |
|-------------------------|----------------------------------|
|                         | (depends on battery type)        |
| Storage temperature     | -30 °C – +80 °C (22 °F – 176 °F) |
|                         | (without disposable batteries)   |
| Humidity                | 95%, non-condensing              |
| Protection rating       | IP54                             |
| Permitted operating     | outdoors                         |
| environments            | in vehicle                       |
| Non-permitted operating | in water or other liquids        |
| environments            | in aggressive media              |
|                         | in potentially explosive areas   |

## **Power supply**

| Power supply            | external 12 V=<br>OR<br>internal, using 4 replaceable AA-size<br>batteries, disposable or<br>rechargeable (LR6, AA, AM3), either:<br>- Alkali-manganese disposable cells<br>- Zinc-carbon disposable cells<br>- NiMH rechargeable batteries<br>(all 4 cells must be the same type) |
|-------------------------|----------------------------------------------------------------------------------------------------|
| Operating time, minimum | 10 h                                                                                                    |
| Operating voltage       | 6 V                                                                                                    |

## Data transmission

| Transmission frequency | 461.0375 – 469.5625 MHz   |
|------------------------|---------------------------|
| Radio range            | > 50 m (164 ft)           |
| Communication          | bi-directional radio data |
| Power                  | 20 mW                     |

## Assignment

| For use with | SePem 01 |
|--------------|----------|
|              |          |

# 7.2 Radio frequencies

| Frequency pairs [MHz] |                 |                 |  |
|-----------------------|-----------------|-----------------|--|
| SePem 155             | SePem 01 Master | Notation in the |  |
|                       |                 | Master settings |  |
| 461.0375              | 466.0375        | 461/466.0375    |  |
| 461.0625              | 466.0625        | 461/466.0625    |  |
| 461.0875              | 466.0875        | 461/466.0875    |  |
| 461.1125              | 466.1125        | 461/466.1125    |  |
| 461.1375              | 466.1375        | 461/466.1375    |  |
| 461.1625              | 466.1625        | 461/466.1625    |  |
| 461.1875              | 466.1875        | 461/466.1875    |  |
| 461.2125              | 466.2125        | 461/466.2125    |  |
| 461.2375              | 466.2375        | 461/466.2375    |  |
| 461.2625              | 466.2625        | 461/466.2625    |  |
| 461.2875              | 466.2875        | 461/466.2875    |  |
| 461.3125              | 466.3125        | 461/466.3125    |  |
| 461.3375              | 466.3375        | 461/466.3375    |  |
| 461.3625              | 466.3625        | 461/466.3625    |  |
| 462.2125              | 467.2125        | 462/467.2125    |  |
| 462.2375              | 467.2375        | 462/467.2375    |  |
| 462.2625              | 467.2625        | 462/467.2625    |  |
| 462.2875              | 467.2875        | 462/467.2875    |  |
| 462.3125              | 467.3125        | 462/467.3125    |  |
| 462.3375              | 467.3375        | 462/467.3375    |  |
| 462.3625              | 467.3625        | 462/467.3625    |  |
| 462.3875              | 467.3875        | 462/467.3875    |  |
| 462.4125              | 467.4125        | 462/467.4125    |  |
| 462.4375              | 467.4375        | 462/467.4375    |  |
| 462.8625              | 467.8625        | 462/467.8625    |  |
| 462.8875              | 467.8875        | 462/467.8875    |  |
| 462.9125              | 467.9125        | 462/467.9125    |  |
| 464.4875              | 469.4875        | 464/469.4875    |  |
| 464.5125              | 469.5125        | 464/469.5125    |  |
| 464.5375              | 469.5375        | 464/469.5375    |  |
| 464.5625              | 469.5625        | 464/469.5625    |  |

# 7.3 Measurement types (overview)

| Measurement<br>type                             | Features                                                                                                    |
|-------------------------------------------------|----------------------------------------------------------------------------------------------------|
| Single<br>measurement<br>Abbr.:<br>Single       | <ul> <li>Records a single measurement, with a specified duration, at a specified point in time</li> <li>Any previous measurement data stored in the Logger will be completely deleted before recording starts.</li> </ul>                                                                           |
| Permanent<br>measurement<br>Abbr.:<br>Permanent | <ul> <li>Records an ongoing measurement</li> <li>Measurement time is 24 hrs or a multiple thereof</li> <li>Always starts at 0:00 hrs.</li> <li>Any previous measurement data stored in the Logger will be overwritten</li> <li>The first measuring results can be read out after 24 hrs.</li> </ul> |
| Repeat<br>measurement<br>Abbr.:<br>Repeat       | <ul> <li>Records a repeated measurement every 24 hrs.</li> <li>Any previous measurement data stored in the Logger will be completely deleted before recording starts.</li> </ul>                                                                                                    |

### 7.4 Menu structure

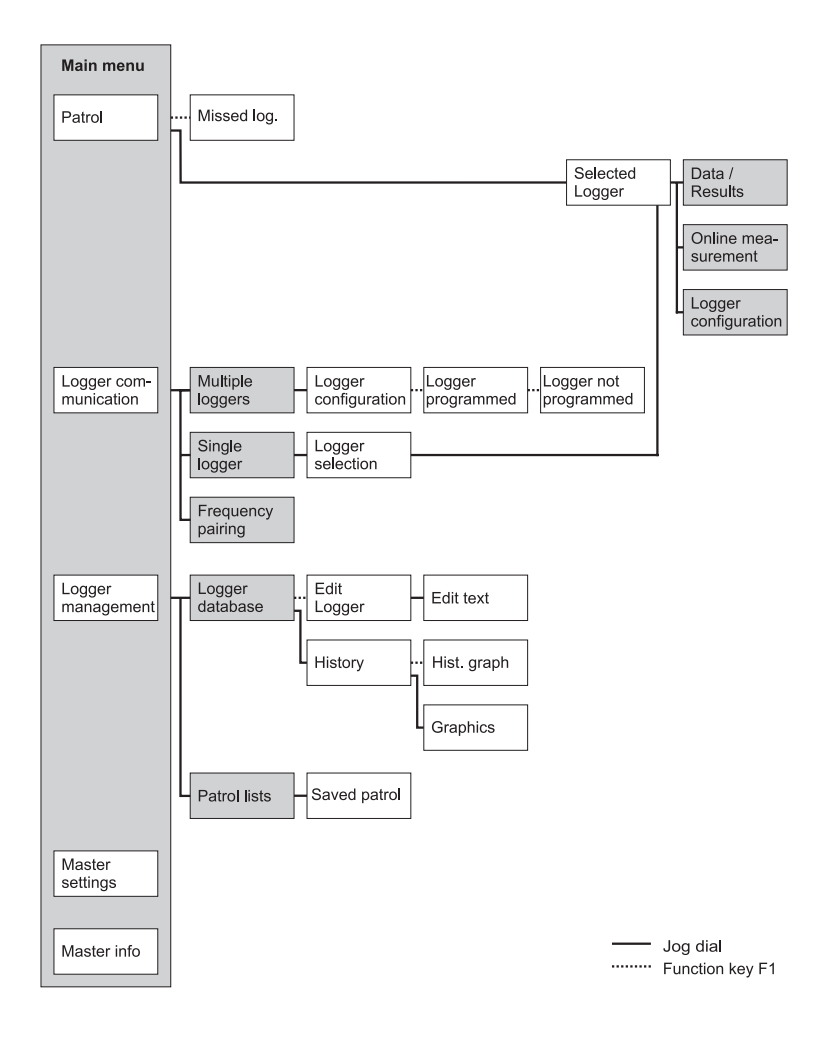

# 7.5 Display symbols (Master)

## Notes

| X       | Wait                    |
|---------|-------------------------|
|         | PIN code protected area |
|         | Error                   |
| $\land$ | Warning                 |
| ?       | Question                |
| ()      | Information             |

### Measurement

| n            | Number of measurements                   |
|--------------|------------------------------------------|
| Ŀ∽,          | Graphics                                 |
| ~~~          | Maximum noise level                      |
| $\sim$       | Minimum noise level                      |
| <u>‡ 0</u> ∗ | Width                                    |
| fΛ           | Characterizing frequency of measurement  |
| Ľ±←          | Current noise level (online measurement) |
|              | Interval                                 |
| ा⇔ा          | Scale for time axis (graphics)           |
|              | Evaluation                               |

# **General information**

| ٩   | Date, time (time of day, measurement time) |
|-----|--------------------------------------------|
| ٢   | Duration                                   |
| P   | Radio time                                 |
| ₫≗₿ | Read out time                              |
| Ď   | Logger                                     |
| FAB | SERIAL                                     |
|     | Remaining Logger battery capacity          |
| 0   | Remaining Master battery capacity          |
|     | Memory for Master                          |
|     | Hardware and firmware version              |
| )°C | Temperature                                |

## 7.6 Terminology and general abbreviations

| AF                | Width across flat                                                                                                    |
|-------------------|----------------------------------------------------------------------------------------------------|
| Attachment point  | <ul> <li>Point at which the Logger is<br/>attached to the pipe or fitting i.e.<br/>where it makes physical contact with<br/>the water pipe network</li> </ul>                                                                                                    |
| Background noise  | <ul> <li>Unwanted electromagnetic radiation<br/>from various sources<br/>(e.g. street lamps)</li> </ul>                                                                                                    |
| Character set     | <ul> <li>Specifies the character type (upper<br/>case, lower case, numbers) for en-<br/>tering text</li> </ul>                                                                                                    |
| DST               | <ul> <li>Daylight Saving Time</li> <li>Adjusts the time on the last Sunday<br/>in March (time moved forward by<br/>1 hour; Summer Time) and the last<br/>Sunday in October (time moved<br/>back by 1 hour; Winter Time)</li> <li>Applies to all member countries of<br/>the European Union</li> </ul> |
| Extended data set | <ul> <li>Can be read out during a patrol in addition to the measuring results</li> <li>Provides further information about the measurement (e.g. graphics)</li> </ul>                                                                                                    |
| Firmware          | <ul> <li>Term used to refer to software in electronic devices (e.g. Logger, Master)</li> <li>to distinguish it from PC software</li> </ul>                                                                                                    |
| Graphics          | Chart of the noise level of a measurement plotted against time                                                                                                    |
| Hist. graph       | <ul> <li>Chart of the history of a Logger</li> <li>Shows a chart of minimum noise<br/>levels for all saved measurements</li> </ul>                                                                                                    |
| History           | <ul> <li>Contains all measuring results<br/>read out from each Logger: Time of<br/>reading, minimum noise level, width,<br/>characterizing frequency, graphics<br/>(if read out)</li> <li>Can be displayed as a chart<br/>(hist. graph)</li> </ul>                                                    |

| Installation location   | <ul> <li>Location in the water pipe network<br/>where a Logger is installed for the<br/>acquisition of measurement data</li> </ul>                                                                                                    |
|-------------------------|----------------------------------------------------------------------------------------------------|
| Logger data             | <ul> <li>Data that identifies a Logger</li> <li>A distinction is made between:<br/>General data (battery capacity,<br/>device number, next device service<br/>due, firmware version), radio times<br/>(days, start, duration, patrol type,<br/>economy mode) and measurement<br/>times (date, time, duration, interval,<br/>type, alarm threshold, status)</li> </ul> |
| Measurement data        | <ul> <li>Data that is collected and stored by<br/>a Logger during a measurement</li> </ul>                                                                                                    |
| Measurement<br>location | <ul> <li>Same meaning as installation<br/>location</li> </ul>                                                                                                    |
| Measuring results       | <ul> <li>Calculated from the measurement data</li> <li>Includes: Minimum noise level, characterizing frequency, width, battery capacity, leak alert</li> <li>To avoid data being incorrectly assigned, the Logger serial number is also issued with the measuring results.</li> </ul>                                                                                 |
| Online measurement      | <ul> <li>A measurement type that allows<br/>data measured by the Logger to be<br/>followed directly on the Master in<br/>real time (live recording)</li> </ul>                                                                                                    |
| Patrol                  | <ul> <li>Derived from the French verb patrouiller</li> <li>Reading out of data recorded by the Logger</li> <li>The operator must transport the Master to within the transmission range of the Logger</li> </ul>                                                                                                    |
| Radio time frame        | <ul> <li>Period of time during which the<br/>Logger is in the correct mode for<br/>data transfer with the Master</li> </ul>                                                                                                    |
| Reading                 | <ul> <li>Transmit data from Logger to the<br/>Master</li> </ul>                                                                                                    |
| Width | • Standard deviation of measurement |
|-------|-------------------------------------|
|       | data                                |

## 7.7 Abbreviations in the firmware

| DEL                | Delete                    |  |
|--------------------|---------------------------|--|
| DEVNO              | Device number             |  |
| DST                | Daylight Saving Time      |  |
| Hist. graph        | History graph             |  |
| INS                | Insert                    |  |
| Last Min.          | Last minimum              |  |
| LAST MIN. NOISE    | Last minimum noise levels |  |
| LEVELS             |                           |  |
| LOC                | Location                  |  |
| Log.identification | Logger identification     |  |
| Meas. results      | Measurement results       |  |
| Meas. temperature  | Measurement temperature   |  |
| Meas. times        | Measurement times         |  |
| Min. noise level   | Minimum noise level       |  |
| Missed log.        | Missed Logger             |  |
| PERM.              | Permanent                 |  |
| Updat. Log         | Updated Logger            |  |

## 7.8 Accessories

#### Accessories

| Part                              | Order number |
|-----------------------------------|--------------|
| SePem carrying case               | ZD28-10000   |
| SePem US transport box            | ZD30-10002   |
| US safety rope                    | SF01-Z0305   |
| "Vario" carrying system           | 3209-0012    |
| Docking station TG8               | LP11-10001   |
| US M4 AC/DC adapter               | LD10-10100   |
| Vehicle cable M4, 12 V= portable  | ZL07-10100   |
| Vehicle cable M4, 12 V= installed | ZL07-10000   |
| Vehicle cable M4, 24 V= portable  | ZL09-10000   |

Other accessories are available for the product. Please contact our SEWERIN sales department for further information.

## 7.9 FCC/IC Compliance Statements

Changes or modifications not expressly approved by the party responsible for compliance could void the user's authority to operate the equipment. This equipment has been tested and found to comply with the limits for a Class B digital device, pursuant to part 15 of the FCC Rules. These limits are designed to provide reasonable protec-tion against harmful interference in a residential installation. This equipment generates, uses and can radiate radio frequency energy and, if not installed and used in accordance with the in-structions, may cause harmful interference to radio communica-tions. However, there is no guarantee that interference will not occur in a particular installation. If this equipment does cause harmful interference to radio or television reception, which can be determined by turning the equipment off and on, the user is encouraged to try to correct the interference by one or more of the following measures:

- Reorient or relocate the receiving antenna.
- Increase the separation between the equipment and receiver.
- Connect the equipment into an outlet on a circuit different from that to which the receiver is connected.
- Consult the dealer or an experienced radio/TV technician for help.

This Class B digital apparatus complies with Canadian ICES-003.

#### 7.10 Advice on disposal

The European Waste Catalog (EWC) governs the disposal of appliances and accessories.

| Description of waste                     | Allocated EWC waste code |
|------------------------------------------|--------------------------|
| Device                                   | 16 02 13                 |
| Disposable battery, rechargeable battery | 16 06 05                 |

#### End-of-life equipment

Used equipment can be returned to Hermann Sewerin GmbH. We will arrange for the equipment to be disposed of appropriately by certified specialist contractors free of charge.

# 8 Index

## A

Activation switch 9 Alarm level 35 Antenna 13 Automatic shut down (Master) 49

## В

Buzzer (Master) 49

## С

Changing the batteries 15 information on 27 Characterizing frequency of measurement 26 Chart 21 Comment 46 Contrast (Master) 49

## D

Data set, extended 27 graphics 29 saved values (History) 28 values in the patrol 28 Data transmission 5, 39 Date (Master) 48 Delete memory 50 (Master) 49 Device number 46 Display illumination 13 Display symbols 62 Distance between two Loggers 11 DST (Master) 48

## Ε

Economy mode 35 Enter text 19 Errors 38, 52 Extended data set see Data set

### F

Frequency pair 5, 59 Frequency pairing 9, 43 Function keys 17

## G

Graphics 29

## Н

History 45

### I

Illumination (Master) 49 Installation instructions 12 Installing, Logger at measurement location 11 Interval 33

## J

Jog dial 17

#### L

Language (Master) 48 Last minimum noise level 28 Leak alert 27 Leak detection 6 mobile operation 6 stationary operation 6 Leak probability 30 Location 46 Logger activate 8 antenna 8 device number 7 distance 11 function and setup 7 installation locations, suitable 11 installing 11, 12 loop 7 mounting 7 power supply 7 problems with 52 programming 10 rechargeable battery 15 remaining battery capacity 27 single 36

unprogrammed 41 Logger communication 31 Logger configuration 32 measurement times 33 miscellaneous 35 radio times 34 Logger data 38 features 31 Logger database 44 Logger identification (Master) 49 Logger management 44 Logger selection 36 Loggers programmed 40 Loop 7

### Μ

Main menu 22 Master antenna 13 display illumination 13 function and setup 13 info 51 menus 22 operation 17 power supply 14 problems with 52 replacing disposable/rechargeable batteries 15 settings 48 standard functions 18 standard settings 42 supporting bracket 13 Master info 51 Master settings 48 Meas. type 33 Measurement times 33 Measurement type overview 60 Measuring results analyze 26 features 32 save 13 Menu structure 61 Minimum noise level 26 last 28 Multiple Loggers 32, 40 data transmission 39

### 0

Online measurement 38 ON/OFF key 17 Operation master 17 mobile 4, 6 overview 4 stationary 4, 6

## Ρ

Patrol 23 procedure (overview) 25 requirements 24 Patrol lists 47 Patrol style 34 Plastic piping 11 Power supply external (Master) 16 logger 7 master 14 Procedure monitoring 4 patrol 25 Programming 10

## R

Radio connection 5 check 53 improve 55 problems with 53 range 5 Radio frequencies pairing see Frequencypairing Radio frequency 59 Radio operator's license 3 Radio times 34 Rechargeable battery 15 Ring memory 13

## S

Safety rope 12 Scroll mode 21 Selection area 19 SePem system 4 components 4 SERIAL 46 Single Logger 36 data transmission 40 Standard settings 42 Supporting bracket 13

## Т

Text field 19 Time (Master) 48 Type 33

## U

Use, intended 2

#### V

Vehicle, Master in 14

### W

Warning prompts 18 Width 26

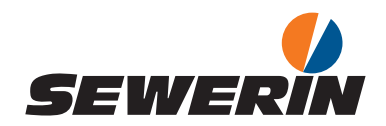

Hermann Sewerin GmbH

Robert-Bosch-Straße 3 33334 Gütersloh, Germany Tel.: +49 5241 934-0 Fax: +49 5241 934-444 www.sewerin.com info@sewerin.com

#### SEWERIN SARL

17, rue Ampère – BP 211 67727 Hoerdt Cedex, France Tél.: +33 3 88 68 15 15 Fax: +33 3 88 68 11 77 www.sewerin.fr sewerin@sewerin.fr

#### SEWERIN IBERIA S.L.

Centro de Negocios "Eisenhower" Avenida Sur del Aeropuerto de Barajas 28, Of. 2.1 y 2.2 28042 Madrid, España Tel.: +34 91 74807-57 Fax: +34 91 74807-58 www.sewerin.es info@sewerin.es

#### Sewerin Ltd

Hertfordshire UK Phone: +44 1462-634363 www.sewerin.co.uk info@sewerin.co.uk

#### Sewerin Sp.z o.o.

ul. Twórcza 79L/1 03-289 Warszawa, Polska Tel.: +48 22 675 09 69 Tel. kom.:+48 501 879 444 www.sewerin.pl info@sewerin.pl